Инструкция по эксплуатации ПО "Integris RoadVision"

## Оглавление

| 1. Назначение и условия применения          1.1. Назначение ПО "Integris RoadVision"          1.2. Условия применения | 3<br>3        |
|----------------------------------------------------------------------------------------------------|---------------|
| <b>2. Подготовка к работе</b>                                                                                         | <b>4</b><br>4 |
| 3. Описание работы с ПО "Integris RoadVision"                                                                         | 5             |
| 3.1. Состав ПО "Integris RoadVision"                                                                                  | 5             |
| 3.1.1. Техническое обеспечение                                                                                        | 6             |
| 3.1.2. Программное обеспечение                                                                                        | 6             |
| 3.2. Работа с инженерным веб-интерфейсом                                                                              | 6             |
| 3.2.1. Общие элементы управления                                                                                      | 6             |
| 3.2.2. Стрим                                                                                                    | 8             |
| 3.2.3. Инциденты                                                                                                    | .11           |
| 3.2.4. Статистика инцидентов                                                                                          | .18           |
| 3.2.5. Проезды                                                                                                    | .21           |
| 3.2.6. Статистика проездов                                                                                            | 24            |
| 3.3. Работа с отчетом об инцидентах                                                                                   | 27            |

## 1. Назначение и условия применения

## 1.1. Назначение ПО "Integris RoadVision"

Программа «Integris RoadVision» предназначена для:

- выявления инцидентов на автомобильной дороге:
  - о остановок,
  - о движения с малой скоростью,
  - о движения задним ходом, реверсивного движения,
  - о других типов инцидентов по мере развития продукта,
- сбора, хранения, обобщения и обработки оперативной информации:
  - о о параметрах транспортного потока,
  - о об условиях дорожного движения,
  - о о состоянии автомобильной дороги (по мере развития продукта),
  - о о выполнении дорожных работ (по мере развития продукта).

## 1.2. Условия применения

ПО «Integris RoadVision» рассчитано для работы в непрерывном режиме, с проведением регламентных работ в соответствии с требованиями документации на ее составные части в период плановых остановок и обслуживания технологического оборудования.

ПО «Integris RoadVision» обеспечивает возможность контроля достоверности информации, защиту от ошибочных действий персонала и несанкционированного вмешательства.

# 2. Подготовка к работе

## 2.1. Запуск компьютера

Включите источник бесперебойного питания (ИБП) компьютера. Если питание в норме, на источнике должен гореть зеленый индикатор. Звуковой сигнал или мигание индикатора ИБП означает отсутствие питания.

Включите компьютер. Дождитесь запуска операционной системы (этот процесс может занять 1-2 минуты).

Далее требуется запустить необходимые для работы Оператора приложения и убедиться в их работоспособности (описано ниже в соответствующих разделах).

# 3. Описание работы с ПО "Integris RoadVision"

## 3.1. Состав ПО "Integris RoadVision"

ПО «Integris RoadVision» функционально состоит из центрального сервера и линейных серверов.

- **Линейные серверы** независимо друг от друга выполняют задачи по анализу видеопотока с назначенных им камер.
- **Центральный сервер** обеспечивает сбор результатов анализа видео с линейных серверов, распределение нагрузки между ними и предоставляет API для потребителей, выступая в роли единой точки интеграции.

Центральный сервер предоставляет в том числе инженерный веб-интерфейс и интерфейс для анализа событий.

ПО «Integris RoadVision» требует тщательной настройки при внедрении и последующего контроля корректности работы. Для этой цели система комплектуется штатным инженерным вебинтерфейсом, позволяющим контролировать работу каждой подключенной камеры, а также всей системы в целом.

Рабочие места операторов, использующих инженерный веб-интерфейс и отчет о событиях, не нуждаются в установке ПО, т.к. для работы достаточно браузера.

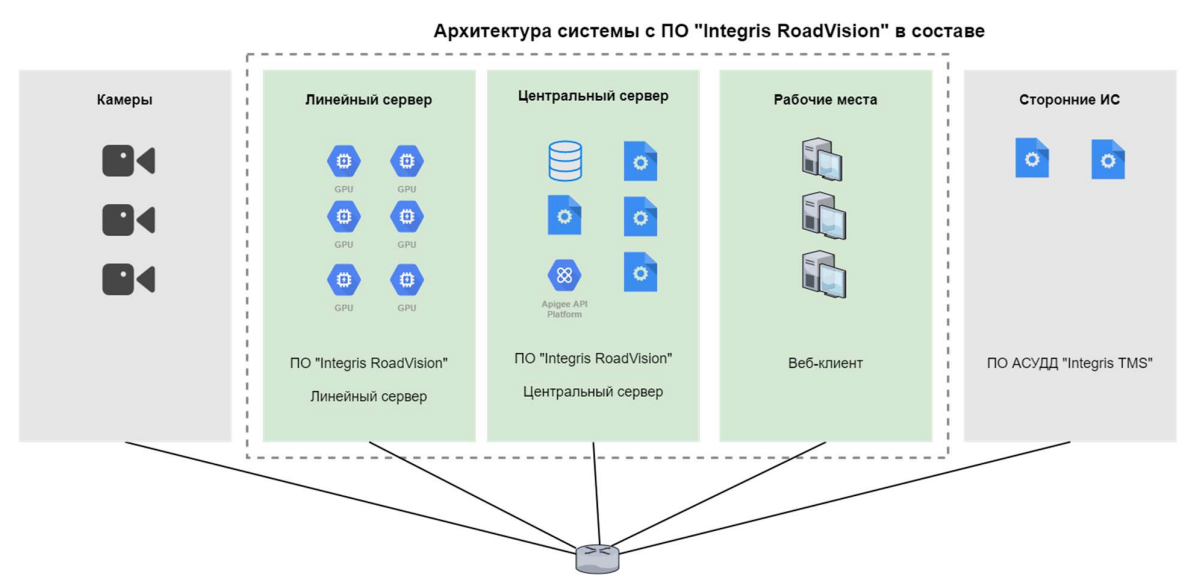

|   | Сервис                      | Размещение         | Назначение                   |
|---|-----------------------------|--------------------|------------------------------|
| 1 | traffic-detector            | Линейный сервер    | обработка видеопотока        |
| 2 | postgres                    | Центральный сервер | хранение данных              |
| 3 | road-vision-api             | Центральный сервер | предоставление данных по АРІ |
| 4 | nginx                       | Центральный сервер | веб-сервер                   |
| 5 | road-vision-web             | Центральный сервер | веб-интерфейс                |
| 6 | road-vision-image-collector | Центральный сервер | сборка снапшотов             |
| 7 | road-vision-video-collector | Центральный сервер | сборка видео                 |
| 8 | road-vision-events-monitor  | Центральный сервер | мониторинг состояния системы |

## 3.1.1. Техническое обеспечение

ПО «Integris RoadVision» работает на серверах, оборудованных промышленными графическими ускорителями NVIDIA на архитектурах Ampere и Turing. Один полностью укомплектованный сервер в настоящее время может обрабатывать в реальном масштабе времени видео с 24-х камер.

### 3.1.2. Программное обеспечение

Разработка ПО «Integris RoadVision» ведется на языке C++ для ОС семейства Linux с использованием свободно-распространяемого ПО с открытым исходным кодом.

## 3.2. Работа с инженерным веб-интерфейсом

### 3.2.1. Общие элементы управления

#### Фильтры

На каждой странице имеются фильтры для работы с табличными данными. Опишем особенности использования каждого из них.

Камера

В этом поле можно выбрать одну из камер, по которым в базе данных имеется информация, либо выбрать "Все камеры". Если камера недоступна для выбора, значит, она либо отсутствует в конфигурации подключенных серверов, либо по ней еще отсутствует статистика.

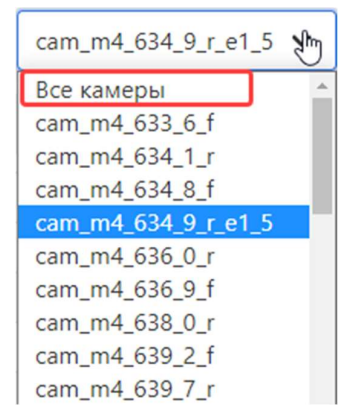

#### Временной период

Переводим фокус в поле выбора даты и времени. Открывается интерфейс для выбора периода из списка (1) или задания времени начала и окончания вручную в календаре (2).

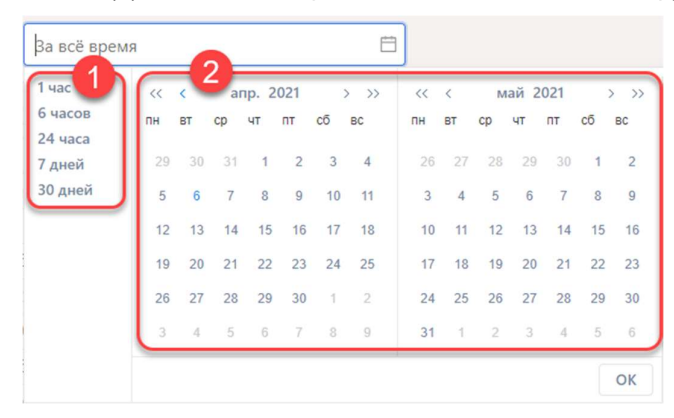

Выбор периода из списка Для выбора доступно 5 интервалов: 1 час / 6 часов / 24 часа / 7 дней / 30 дней.

При выборе одного из них (1) строковое описание временного интервала будет рассчитано автоматически от текущего момента (2). Подтверждаем выбор нажатием кнопки "ОК" (3).

| 2021-04-06 1                  | 17:37:   | 27 ~    | 202      | 1-04        | -06 1     | 8:37 | :27 🗒      | 2        |         |    |            |           |    |            |
|-------------------------------|----------|---------|----------|-------------|-----------|------|------------|----------|---------|----|------------|-----------|----|------------|
| 1 час 1<br>6 часов<br>24 часа | <<<br>пн | <<br>BT | ar<br>cp | пр. 2<br>чт | 021<br>пт | сő   | > >><br>BC | <<<br>пн | <<br>BT | ср | ай 2<br>чт | 021<br>пт | cõ | > >><br>BC |
| 7 дней                        | 29       |         | 31       | 1           | 2         | 3    | 4          | 26       | 27      | 28 | 29         |           | 1  | 2          |
| 30 дней                       | 5        | 6       | 7        | 8           | 9         | 10   | 11         | 3        | 4       | 5  | 6          | 7         | 8  | 9          |
|                               | 12       | 13      | 14       | 15          | 16        | 17   | 18         | 10       | 11      | 12 | 13         | 14        | 15 | 16         |
|                               | 19       | 20      | 21       | 22          | 23        | 24   | 25         | 17       | 18      | 19 | 20         | 21        | 22 | 23         |
|                               | 26       | 27      | 28       | 29          | 30        | 1    | 2          | 24       | 25      | 26 | 27         | 28        | 29 | 30         |
|                               | 3        | 4       | 5        | 6           | 7         | 8    | 9          | 31       | 1       | 2  | 3          | 4         | 5  | 6          |
|                               |          |         |          |             |           |      |            |          |         |    |            |           | 3  | OK         |

#### Выбор периода из календаря

Сначала выбираем месяц начала и месяц окончания периода с помощью кнопок перемотки. Если требуемый период находится в пределах одного месяца, нам достаточно выбрать его один раз.

| За всё вр         |          |    |          |             |            |    | Ë    | 3      |         |         |             |           |    |          |
|-------------------|----------|----|----------|-------------|------------|----|------|--------|---------|---------|-------------|-----------|----|----------|
| 1 час<br>6 часов  | <<<br>ПН | KI | ма<br>ср | арт 2<br>чт | 2021<br>пт | 2, | » »» | «<br>3 | RI<br>< | м<br>ср | ай 20<br>чт | 021<br>пт |    | PC<br>>> |
| 24 часа<br>7 дней | 22       | 23 | 24       | 25          | 26         | 27 | 28   | 26     | 27      | 28      | 29          | 30        | 1  | 2        |
| 30 дней           | 1        | 2  | 3        | 4           | 5          | 6  | 7    | 3      | 4       | 5       | 6           | 7         | 8  | 9        |
|                   | 8        | 9  | 10       | 11          | 12         | 13 | 14   | 10     | 11      | 12      | 13          | 14        | 15 | 16       |
|                   | 15       | 16 | 17       | 18          | 19         | 20 | 21   | 17     | 18      | 19      | 20          | 21        | 22 | 23       |
|                   | 22       | 23 | 24       | 25          | 26         | 27 | 28   | 24     | 25      | 26      | 27          | 28        | 29 | 30       |
|                   | 29       | 30 | 31       | 1           | 2          | 3  | 4    | 31     | 1       | 2       | 3           | 4         | 5  | 6        |
|                   |          |    | -        |             |            |    |      |        |         |         |             |           |    | ок       |

Выбираем день даты начала периода - щелчком мыши на дне в календаре (1), дату окончания - вторым щелчком мыши (2). Даже если это один и тот же день.

| 2021-03-30 1     | 5:00:    | 00 ~    | 202 | 1-03  | -30 1 | 6:00 | :00 🛱 |          |         |    |             |      |    |      |  |
|------------------|----------|---------|-----|-------|-------|------|-------|----------|---------|----|-------------|------|----|------|--|
| 1 час<br>6 часов | <<<br>ПН | <<br>BT | M   | арт 2 | 2021  | cõ   | > >>  | <<<br>ПH | <<br>BT | a  | пр. 2<br>чт | 2021 | cõ | > >> |  |
| 24 часа          |          |         | ob  |       |       |      |       |          |         | op |             |      |    | 00   |  |
| 7 дней           | 22       | 23      | 24  | 25    | 26    | 27   | 28    | 29       | 30      | 31 | 1           | 2    | 3  | 4    |  |
| 30 дней          | 1        | 2       | 3   | 4     | 5     | 6    | 7     | 5        | 6       | 7  | 8           | 9    | 10 | 11   |  |
|                  | 8        | 9       | 10  | 11    | 12    | 13   | 14    | 12       | 13      | 14 | 15          | 16   | 17 | 18   |  |
|                  | 15       | 16      | 17  | 18    | 19    | 20   | 21    | 19       | 20      | 21 | 22          | 23   | 24 | 25   |  |
|                  | 1        | 23      | 24  | 2     | 26    | 27   | 28    | 26       | 27      | 28 | 29          | 30   | 1  | 2    |  |
|                  | 29       | 30      | 31  | ]     | 2     | 3    | 4     | 3        | 4       | 5  | 6           | 7    | 8  | 9    |  |
|                  |          |         |     |       |       |      |       |          |         |    |             |      |    | ОК   |  |

Выбираем время: часы (1), минуты (2), секунды (3) - отдельно. Подтверждаем выбор кнопкой "ОК"

| За всё врем       | IR |         | Ē  | 3  |            |             |
|-------------------|----|---------|----|----|------------|-------------|
| 1 час             | 1  | 2-03-30 | 3  |    | 2021-03-30 | 2           |
| 6 часов           | 00 | 00      | 00 | 00 | 2 00       | <b>2</b> 00 |
| 24 часа<br>7 дней | 01 | 01      | 01 | 01 | 01         | 01          |
| 30 дней           | 02 | 02      | 02 | 02 | 02         | 02          |
|                   | 03 | 03      | 03 | 03 | 03         | 03          |
|                   | 04 | 04      | 04 | 04 | 04         | 04          |
|                   | 05 | 05      | 05 | 05 | 05         | 05          |
|                   | 06 | 06      | 06 | 06 | 06         | 06          |
|                   |    |         |    |    |            | 4 ок        |

Например, для выбора периода 15:00:00 - 16:00:00 делаем три щелчка мыши:

| 1 час   | 1  | 2021-03-30 |    | 2  | 2021-03-30 |    |
|---------|----|------------|----|----|------------|----|
| 6 часов | 15 | 00         | 00 | 16 | 00         | 00 |
| 7 дней  | 16 | 01         | 01 | 17 | 01         | 01 |
| 30 дней | 17 | 02         | 02 | 18 | 02         | 02 |
|         | 18 | 03         | 03 | 19 | 03         | 03 |
|         | 19 | 04         | 04 | 20 | 04         | 04 |
|         | 20 | 05         | 05 | 21 | 05         | 05 |
|         | 21 | 06         | 06 | 22 | 06         | 06 |

После нажатия кнопки "ОК" поле с текстовым представлением выбранного периода заполнится, календари скроются, таблица будет профильтрована по введенным данным.

#### Обновление и пагинация

На всех страницах с таблицами слева имеются кнопки пагинации для быстрого перехода на любую из страниц таблицы.

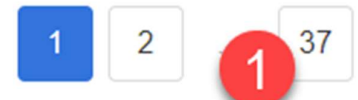

Для постраничного перелистывания удобнее использовать кнопки **Предыдущая** и **Следующая** (2).

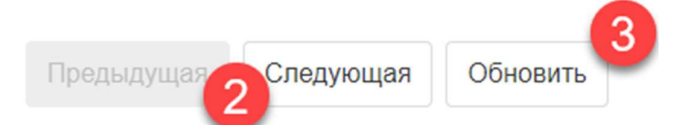

За время просмотра страницы в таблице могут появиться новые записи, чтобы их увидеть, нажмите кнопку **Обновить (3)**.

Выгрузка

Доступен экспорт из базы данных видеоаналитики.

Табличные данные можно выгружать в файлы двух форматов: \*.csv (1) и \*.xls (2).

(1) Формат \*.csv будет полезен для дальнейшего импорта в различные сторонние системы и дальнейшего анализа с помощью табличного редактора (например, MS Excel).

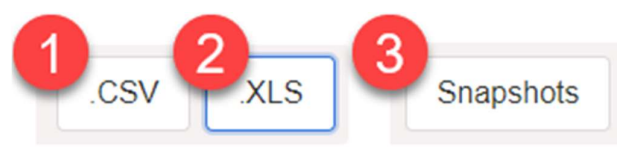

#### (2) Выгрузка в \*.xls доступна на странице Статистика инцидентов

При нажатии пользователя на кнопку **Snapshots (3)** изображения в формате \*.**png** собираются со всех серверов, упаковываются в архив \*.**zip** и в браузере запускается скачивание архива.

#### 3.2.2. Стрим

Страница "Стрим" предназначена для работы с видеопотоками и для просмотра основных настроек видеокамер.

Обзор

Система отображает видеопоток с выбранной камеры с результатами работы видеоаналитики поверх кадра. На видео отображается разметка полос, что даёт возможность оператору проконтролировать наличие ошибок в разметке.

Под видео находятся кнопки установки пресетов (существует возможность размечать и работать с произвольным количеством пресетов).

В правой части находится список камер и их статус в системе видеоаналитики.

#### Просмотр размеченного видео с камер

Блок для работы с видеопотоками состоит из окна со стримом (1), кнопки переключения между камерами (2), кнопки переключения между пресетами (3), кнопки обновления страницы (4) и кнопки экспорта настроек камер в файл формата csv (5).

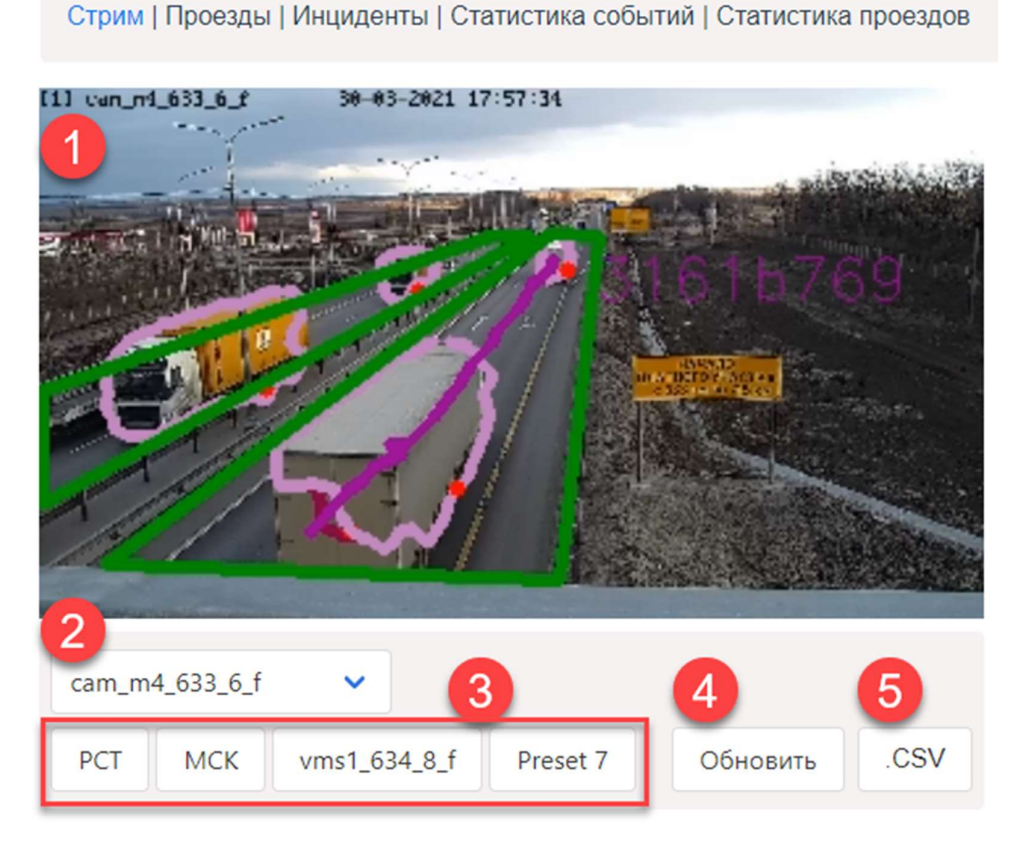

Видео с выбранной видеокамеры (стрим, stream) выводится с наложением результатов работы видеоаналитики, то есть с отображением контуров: разметки дорожных полос (1), детектированных транспортных средств (2), треков (3), идентификаторов проезда (4) uuid.

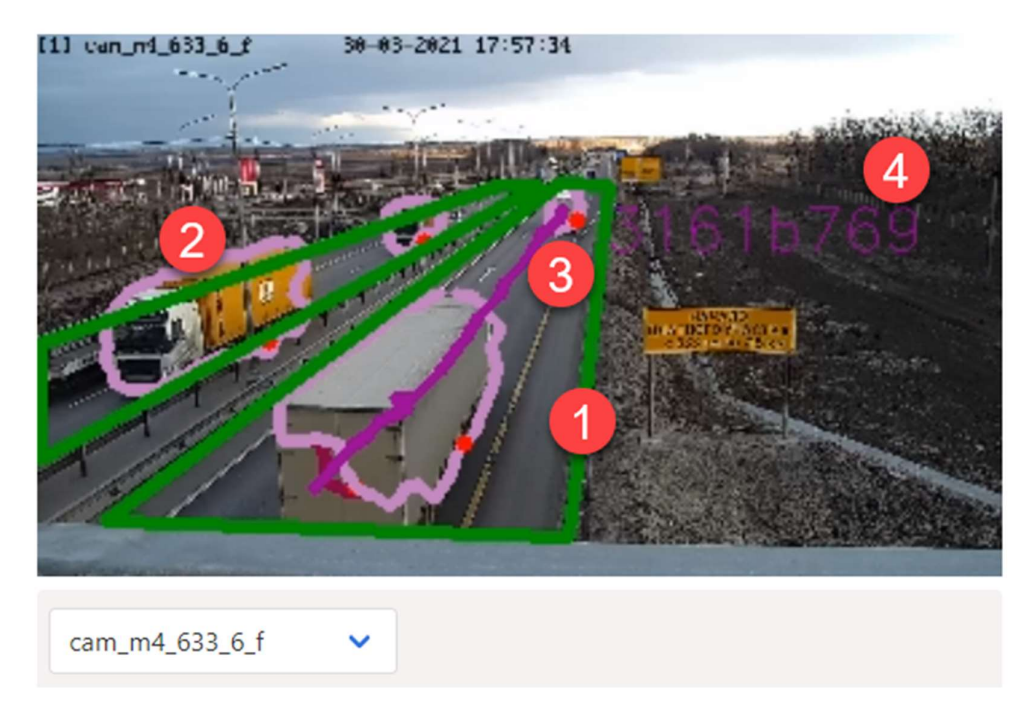

Свойства видеокамер

- **cam\_name** наименование камеры; по клику происходит переход к показу стрима с выбранной камеры.
- cam\_id номер камеры
- ip\_server IP-адрес сервера в/а
- ip\_cam IP-адрес камеры
- id\_preset идентификатор пресета, пресет совокупность PTZ-координат смонтированной камеры.
- elevation отклонение от нулевого положения по вертикали; чем значение меньше, тем больше неба в кадре; чем значение больше, тем больше земли в кадре.
- **azimuth** отклонение от нулевого положения по горизонтали; измеряется в десятых долях градуса, принимает целые значения от 0 до 3600.
- **zoom** коэффициент зумирования; целое число от 1 до 255; 10 зум отсутствует, 25 зум максимальный

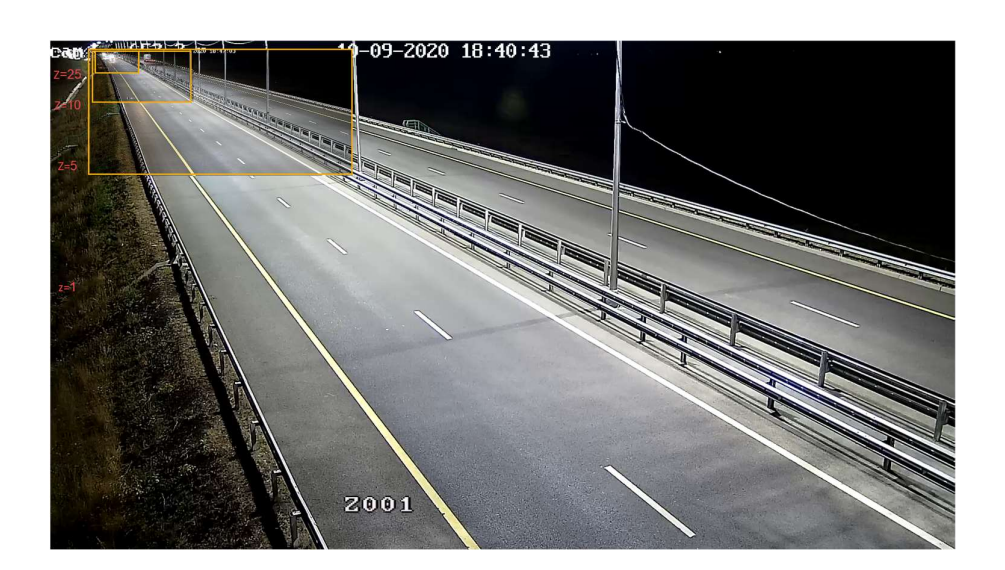

-

- date дата и время последнего получения данных с камеры
- value статус камеры:
  - о ок положение камеры соответствует пресету по умолчанию
  - о fail соединение с камерой потеряно
  - о **NOT IN PRESET** текущие координаты PTZ не соответствуют координатам PTZ
  - WRONG PRESET PTZ камера "в пресете", но ее координаты не соответствуют сохраненным

|                                  | 100                                                                                                    |                                                                                                    | - <b>B</b>                                                                                                    | cam_name            | cam_id | ip_server     | ip_cam       | id_preset | elevation | azimuth | zoom | date                 | value         |
|----------------------------------|----------------------------------------------------------------------------------------------------|----------------------------------------------------------------------------------------------------|----------------------------------------------------------------------------------------------------|---------------------|--------|---------------|--------------|-----------|-----------|---------|------|----------------------|---------------|
| And a Marganese south is a shirt | an an an an an an an an an an an an an a                                                                                                    | THE PART                                                                                                    | and the second second                                                                                                    | cam_m4_633_6_f      | 1      | 10.124.19.238 | 10.124.19.5  | PCT       | 60        | 1715    | 10   | 30.03.2021, 13:47:17 | ok            |
|                                  |                                                                                                    |                                                                                                    |                                                                                                    | cam_m4_634_1_r      | 2      | 10.124.19.240 | 10.124.19.6  | PCT       | 98        | 1671    | 10   | 30.03.2021, 13:47:18 | ok            |
|                                  |                                                                                                    |                                                                                                    |                                                                                                    | cam_m4_634_8_f      | 3      | 10.124.19.236 | 10.124.19.7  | PCT       | 56        | 589     | 14   | 30.03.2021, 13:47:18 | ok            |
|                                  | Contraction of the local division of the local division of the loc |                                                                                                    |                                                                                                    | cam_m4_634_9_r_e1_5 | 4      | 10.124.19.240 | 10.124.19.8  | PCT       | 12        | 2174    | 28   | 30.03.2021, 13:47:18 | ok            |
|                                  | and and and a                                                                                                    | and and                                                                                                    | -                                                                                                    | cam_m4_636_0_r      | 5      | 10.124.19.240 | 10.124.19.9  | PCT       | 93        | 974     | 10   | 30.03.2021, 13:47:18 | ok            |
|                                  | A AND                                                                                                    | and and a state of the state of the state of | State of the state of the state | cam_m4_636_9_f      | 6      | 10.124.19.238 | 10.124.19.10 | PCT       | 91        | 1533    | 10   | 30.03.2021, 13:47:17 | ok            |
|                                  |                                                                                                    | - And - Contraction                                                                                                    | 1000                                                                                                    | cam_m4_638_0_r      | 7      | 10.124.19.236 | 10.124.19.11 | PCT       | 80        | 1445    | 10   | 30.03.2021, 13:47:18 | ok            |
|                                  |                                                                                                    | The second                                                                                                    | - Andrews                                                                                                    | cam_m4_639_2_f      | 8      | 10.124.19.236 | 10.124.19.12 | PCT       | 115       | 2682    | 10   | 30.03.2021, 13:47:18 | ok            |
|                                  | See See                                                                                                    | Per la                                                                                                    | 3                                                                                                    | cam_m4_639_7_r      | 9      | 10.124.19.238 | 10.124.19.13 | PCT       | 95        | 1996    | 10   | 30.03.2021, 13:47:17 | ok            |
|                                  | Lane -                                                                                                    |                                                                                                    | -                                                                                                    | cam_m4_640_4_f      | 10     | 10.124.19.236 | 10.124.19.14 | PCT       | 106       | 2620    | 10   | 30.03.2021, 13:47:18 | ok            |
| n_m4_641_4_r 🗸                   | PCT                                                                                                    | MCK                                                                                                    | Preset 7                                                                                                    | cam_m4_641_4_f      | 11     | 10.124.19.238 | 10.124.19.15 | MCK       | 117       | 2906    | 10   | 30.03.2021, 13:47:17 | ok            |
|                                  | 0                                                                                                    | Обновить                                                                                                    | .CSV                                                                                                    | cam_m4_641_4_r      | 12     | 10.124.19.240 | 10.124.19.16 | PCT       | 93        | 57      | 10   | 30.03.2021, 13:47:18 | ok            |
|                                  |                                                                                                    |                                                                                                    |                                                                                                    | cam_m4_642_3_f      | 13     | 10.124.19.240 | 10.124.19.17 | PCT       | 119       | 2893    | 10   | 30.03.2021, 13:47:18 | ok            |
|                                  |                                                                                                    |                                                                                                    |                                                                                                    | cam_m4_643_1_r      | 14     | 10.124.19.240 | 10.124.19.18 | PCT       | 110       | 774     | 10   | 30.03.2021, 13:47:18 | ok            |
|                                  |                                                                                                    |                                                                                                    |                                                                                                    | cam_m4_644_4_f      | 15     | 10.124.19.236 | 10.124.19.19 | PCT       | 110       | 3064    | 10   | 30.03.2021, 13:47:18 | ok            |
|                                  |                                                                                                    |                                                                                                    |                                                                                                    | cam_m4_645_5_r      | 16     | 10.124.19.237 | 10.124.19.20 | MCK       | 97        | 1539    | 10   | 30.03.2021, 13:47:18 | ok            |
|                                  |                                                                                                    |                                                                                                    |                                                                                                    | cam_m4_646_4_f      | 17     | 10.124.19.238 | 10.124.19.21 | MCK       | 119       | 2882    | 10   | 30.03.2021, 13:47:17 | ok            |
|                                  |                                                                                                    |                                                                                                    |                                                                                                    | cam_m4_646_4_r      | 18     | 10.124.19.238 | 10.124.19.22 | PCT       | 93        | 3163    | 10   | 30.03.2021, 13:47:17 | ok            |
|                                  |                                                                                                    |                                                                                                    |                                                                                                    | cam_m4_647_2_r      | 19     | 10.124.19.236 | 10.124.19.23 | PCT       | 87        | 3319    | 10   | 30.03.2021, 13:47:18 | ok            |
|                                  |                                                                                                    |                                                                                                    |                                                                                                    | cam_m4_648_4_f      | 20     | 10.124.19.240 | 10.124.19.24 | PCT       | 121       | 1652    | 10   | 30.03.2021, 13:47:18 | fail          |
|                                  |                                                                                                    |                                                                                                    |                                                                                                    | cam_m4_649_4_r      | 21     | 10.124.19.238 | 10.124.19.25 | PCT       | 112       | 1714    | 10   | 30.03.2021, 13:47:17 | ok            |
|                                  |                                                                                                    |                                                                                                    |                                                                                                    | cam_m4_650_5_f      | 22     | 10.124.19.238 | 10.124.19.26 | PCT       | 156       | 2753    | 10   | 30.03.2021, 13:47:17 | ok            |
|                                  |                                                                                                    |                                                                                                    |                                                                                                    | cam_m4_651_6_f      | 23     | 10.124.19.240 | 10.124.19.27 | MCK       | 83        | 2370    | 10   | 30.03.2021, 13:47:18 | NOT IN PRESET |
|                                  |                                                                                                    |                                                                                                    |                                                                                                    | cam_m4_651_6_r      | 24     | 10.124.19.240 | 10.124.19.28 | PCT       | 89        | 2614    | 10   | 30.03.2021, 13:47:18 | ok            |
|                                  |                                                                                                    |                                                                                                    |                                                                                                    | cam_m4_652_6_f      | 25     | 10.124.19.237 | 10.124.19.29 | PCT       | 164       | 1068    | 10   | 30.03.2021, 13:47:18 | ok            |
|                                  |                                                                                                    |                                                                                                    |                                                                                                    | cam_m4_653_7_r      | 26     | 10.124.19.236 | 10.124.19.30 | PCT       | 60        | 1731    | 10   | 30.03.2021, 13:47:18 | ok            |
|                                  |                                                                                                    |                                                                                                    |                                                                                                    | cam_m4_654_6_f      | 27     | 10.124.19.238 | 10.124.19.31 | PCT       | 105       | 1311    | 10   | 30.03.2021, 13:47:17 | ok            |
|                                  |                                                                                                    |                                                                                                    |                                                                                                    | cam_m4_655_6_r      | 28     | 10.124.19.238 | 10.124.19.32 | MCK       | 112       | 2017    | 10   | 30.03.2021, 13:47:17 | ok            |
|                                  |                                                                                                    |                                                                                                    |                                                                                                    | cam m4 656 2 f      | 29     | 10.124.19.236 | 10.124.19.33 | MCK       | 88        | 3265    | 10   | 30.03.2021, 13:47:18 | ok            |

### 3.2.3. Инциденты

#### Список зафиксированных событий

Система позволяет обнаруживать инциденты различного характера: остановку TC, движение с малой скоростью, затор, реверсивное движение.

#### Просмотр фото выбранного события

Для каждого обнаруженного события система формирует *снапшот* - изображение с нанесенной на него разметкой первичного и уточняющего контуров, а также результатов аналитической обработки серии изображений.

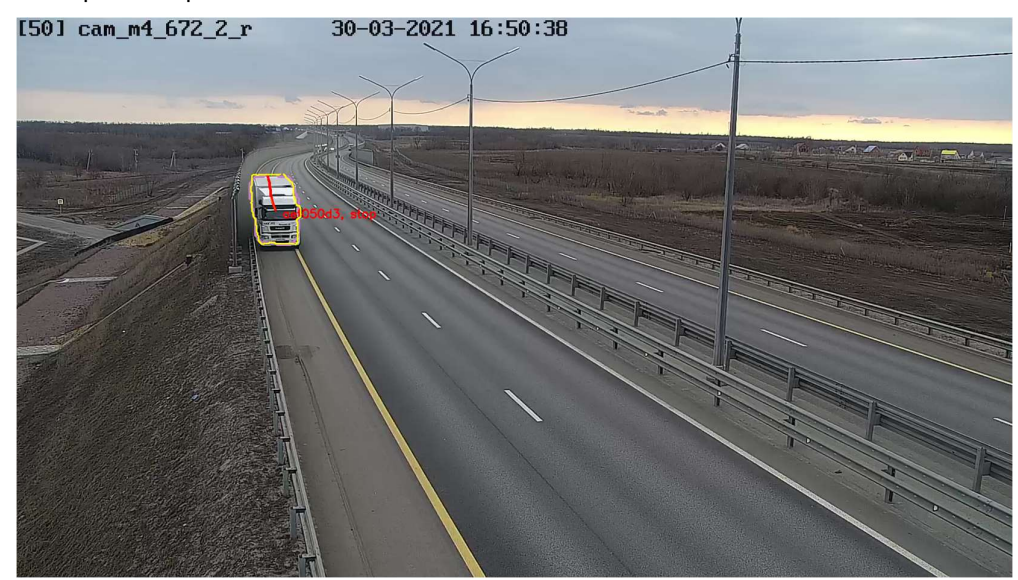

| 3<br>Все камеры У 2021-04-07 1      | 0:39:31 ~ 2021-04-07 16:39:31 🖹 Все инциден | пы 🗸 | Обработано: Все 💊    | 6<br>Истинность: Любая | ~                    |        |                |              | Snaps     | shots | .CS <sup>1</sup> |
|-------------------------------------|---------------------------------------------|------|----------------------|------------------------|----------------------|--------|----------------|--------------|-----------|-------|------------------|
| Предыдущая Обновит                  | Ть                                          |      |                      |                        |                      | 6      |                | 18           | 19        | 20    | 2                |
| uid 10                              | vehicle_uuid 11 12                          | type | start_ts 13 -        | last_update 14 =       | end_ts 15            | cam_id | cam_name 17 ¢  | confidence ¢ | processed | valid | imag             |
| edfedc3-708b-4d63-a87e-e2c7e5a14f26 | cddceb38-9dee-41de-81bc-225d5f4788d8        | stop | 07.04.2021, 16:24:44 | 07.04.2021, 16:25:10   | 07.04.2021, 16:25:10 | 34     | cam_m4_660_3_f | 1            | false     | false | 6                |
| 34fcfde-1c97-4120-880c-074b67bc413d | 338773af-e85e-4e68-bfbe-dbfdd45f7f66        | stop | 07.04.2021, 15:41:23 | 07.04.2021, 15:42:03   | 07.04.2021, 15:42:03 | 33     | cam_m4_659_4_r | 0.840909     | false     | false |                  |
| 9c50f99-ff43-490c-aa17-7a4266d0ef99 | 27d692c2-37f3-4d64-bbb7-735443a9ca89        | stop | 07.04.2021, 15:28:35 | 07.04.2021, 15:28:53   | 07.04.2021, 15:28:53 | 89     | cam_m4_704_9_r | 0.708333     | false     | false | ¢.               |
| 1daf0f5-a564-4218-b312-326899b5e36e | c907beab-4cfa-4310-8303-c7ddfde837d5        | stop | 07.04.2021, 15:23:19 | 07.04.2021, 15:23:39   | 07.04.2021, 15:23:39 | 51     | cam_m4_672_9_r | 0.980198     | false     | false |                  |
| 70ec30-9dc6-4e08-a1b1-c41ac30880d9  | cd7c226b-d266-443f-982b-f3946fae3f42        | stop | 07.04.2021, 15:22:44 | 07.04.2021, 15:23:34   | 07.04.2021, 15:23:34 | 35     | cam_m4_661_3_f | 0.550847     | false     | false |                  |
| 19c2940-cc8a-4ed9-bc36-cbb4f8dd902c | 1012be17-9ea0-4675-948a-e755c98c878d        | stop | 07.04.2021, 15:21:15 | 07.04.2021, 15:22:13   | 07.04.2021, 15.22.13 | 36     | cam_m4_661_3_r | 0.87234      | false     | false |                  |
| 16490c-10b1-4441-9e88-7d56694e4417  | 846822d2-cbe7-4fdb-92db-b0f717e9c513        | stop | 07.04.2021, 15:11:57 | 07.04.2021, 15:18:04   | 07.04.2021, 15:18:04 | 50     | cam_m4_672_2_r | 1            | false     | false | 1                |
| 41196b-372d-4fee-b28a-cdc7fc41669d  | cf5ed8fe-4fe4-43ec-9a50-629519674278        | stop | 07.04.2021, 15:03:24 | 07.042021, 15:04:46    | 07.04.2021, 15:04:46 | 36     | cam_m4_661_3_r | 0.715789     | false     | false | 1                |
| ac0f46-48e8-428f-a78e-0f8cf1ea60b1  | b2b285f1-4167-4ca7-a018-ece7506d181e        | stop | 07.04.2021, 15:02:54 | 07.04.2021, 15:03:44   | 07.04.2021, 15:03:44 | 51     | cam_m4_672_9_r | 1            | false     | false |                  |
| fcbf6f-535b-4ab4-8dde-7298c93e81b3  | fa3c5ae9-5fd2-4365-8579-329defd24647        | stop | 07.04.2021, 15:01:53 | 07.04.2021, 15:03:11   | 07.04.2021, 15:03:11 | 35     | cam_m4_661_3_f | 0.9          | false     | false | 1                |
| c8389d-44fe-4829-8041-726fef969ace  | c9c7e85b-bcfd-4b6e-85d8-64f58f4e282b        | stop | 07.04.2021, 15:00:34 | 07.04.2021, 15:00:47   | 07.04.2021, 15:00:47 | 25     | cam_m4_652_6_f | 0.744444     | false     | false |                  |
| 7bbd5c-3cc2-4463-ae31-cac46114781b  | 5fab814a-56b5-4dfb-9606-54701781ee7f        | stop | 07.04.2021, 14:57:39 | 07.04.2021, 14:57:51   | 07.04.2021, 14:57:51 | 24     | cam_m4_651_6_r | 0.719298     | false     | false | 1                |
| 0c3efb3-2e1b-40d3-99d0-954c9df1a097 | f50fc001-1ef5-4087-94a3-90d05bf959ce        | stop | 07.04.2021, 14:53:09 | 07.04.2021, 14:53:23   | 07.04.2021, 14:53:23 | 22     | cam_m4_650_5_f | 0.98         | false     | false |                  |
| 64434c-4795-479c-a8e9-e0660c2542a2  | 16210fbb-caf9-4a9c-9585-d43c968c249e        | stop | 07.04.2021, 14:42:15 | 07.04.2021, 14:43:25   | 07.04.2021, 14:43:25 | 34     | cam_m4_660_3_f | 0.555556     | false     | false |                  |
| 8e7628-c660-4d95-b1ac-56e4a957e3e0  | 489686e5-d400-437f-a906-737514c7b243        | stop | 07.04.2021, 14:42:00 | 07.04.2021, 14:42:14   | 07.04.2021, 14:42:14 | 51     | cam_m4_672_9_r | 1            | false     | false | 1                |
| 3af004-66c4-4b60-a8e1-6a8310845694  | 317d87a8-ceed-4a7e-8f61-904466360705        | stop | 07.04.2021, 14:33:06 | 07.04.2021, 14:33:17   | 07.04.2021, 14:33:17 | 15     | cam_m4_644_4_f | 0.766234     | false     | false |                  |
| 6ca381-1321-4070-9559-04aed81bd5b9  | e0477579-3970-4b49-b163-ec68ff847021        | stop | 07.04.2021, 14:25:13 | 07.04.2021, 14:25:31   | 07.04.2021, 14:25:31 | 105    | cam_m4_714_6_r | 0.909091     | false     | false | 1                |
| 483f33-f7db-4030-9314-0100ae511e97  | 14434a21-3d9d-4299-bc35-6b7a42204d16        | stop | 07.04.2021, 14:22:59 | 07.04.2021, 14:24:09   | 07.04.2021, 14:24:09 | 32     | cam_m4_658_5_f | 0.976744     | false     | false |                  |
| 540def-0fc2-4a5b-9499-88cfcaf4597c  | 0452e466-867b-43f4-b2f6-8152277c6407        | stop | 07.04.2021, 14:17:53 | 07.04.2021, 14:20:16   | 07.04.2021, 14:20:16 | 50     | cam_m4_672_2_r | 1            | false     | false |                  |
| 72a8ab-6ec4-48ec-b9fa-d0335f35d835  | 65c434ff-c295-427d-a599-425dbad7da84        | stop | 07.04.2021, 14:13:42 | 07.04.2021, 14:15:02   | 07.04.2021, 14:15:02 | 31     | cam_m4_657_6_r | 0.816901     | false     | false | 1                |
| aid                                 | vehicle_uuid                                | type | start_ts -           | last_update            | end_ts  \$           | cam_id | cam_name ‡     | confidence ¢ | processed | valid | im               |

Элементы страницы Инциденты

На странице Инциденты (1) представлена таблица и фильтрами и кнопками управления.

При переходе на страницу выводится список всех инцидентов, обнаруженных видеоаналитикой, по всем камерам, за все время, по всем типам инцидентов, со всеми результатами обработки операторами.

Фильтр Камеры (2) стандартный - позволяет выбрать одну или все камеры.

Фильтр Временного интервала (3) также стандартный.

| Все камеры 🗸                 | Ва всё время      | a        |         |          |             |           | I  | Ē  | Bo       | сеин    | нцид | енть       | · ~       |    | Обра       | бот | ано: Все 💙 | Истинность: Любая    | ~         |
|------------------------------|-------------------|----------|---------|----------|-------------|-----------|----|----|----------|---------|------|------------|-----------|----|------------|-----|------------|----------------------|-----------|
| Предыдущая Следующа          | 1 час<br>6 часов  | <<<br>ПН | <<br>BT | ап<br>ср | ир. 2<br>чт | 021<br>пт | cõ | BC | <<<br>ПН | <<br>BT | ср   | ай 2<br>чт | 021<br>пт | cő | > >><br>BC |     |            |                      |           |
| uuid                         | 24 часа<br>7 дней | 29       | 30      | 31       | 1           | 2         | 3  | 4  | 26       | 27      | 28   | 29         | 30        | 1  | 2          |     | ~          | last_update 👙        | end_ts    |
| eedfedc3-708b-4d63-a87e-e20  | 30 дней           | 5        | 6       | 7        | 8           | 9         | 10 | 11 | 3        | 4       | 5    | 6          | 7         | 8  | 9          | 21  | 16:24:44   | 07.04.2021, 16:25:10 | 07.04.202 |
| d34fcfde-1c97-4120-880c-074  |                   | 12       | 13      | 14       | 15          | 16        | 17 | 18 | 10       | 11      | 12   | 13         | 14        | 15 | 16         | 21  | 15:41:23   | 07.04.2021, 15:42:03 | 07.04.202 |
| 39c50f99-ff43-490c-aa17-7a42 |                   | 19       | 20      | 21       | 22          | 23        | 24 | 25 | 17       | 18      | 19   | 20         | 21        | 22 | 23         | 21  | 15:28:35   | 07.04.2021, 15:28:53 | 07.04.202 |
| 21daf0f5-a564-4218-b312-326  |                   | 26       | 27      | 28       | 29          | 30        | 1  | 2  | 24       | 25      | 26   | 27         | 28        | 29 | 30         | 21  | 15:23:19   | 07.04.2021, 15:23:39 | 07.04.202 |
| 1170ec30-9dc6-4e08-a1b1-c4   |                   | 3        | 4       | 5        | 6           | 7         | 8  | 9  | 31       | 1       | 2    | 3          | 4         | 5  | 6          | 21  | 15:22:44   | 07.04.2021, 15:23:34 | 07.04.202 |
| 549c2940-cc8a-4ed9-bc36-cbl  |                   |          |         |          |             |           |    |    |          |         |      |            |           |    | OK         | 21  | 15:21:15   | 07.04.2021, 15:22:13 | 07.04.202 |
| h716/00c 10h1 ///1 0o88 7d   |                   |          |         |          |             |           |    |    |          |         |      |            |           |    | UK         | 1   | 15-11-57   | 07 04 2021 15:18:04  | 07 04 203 |

Фильтр по *Типам инцидентов (4)* позволяет просмотреть отдельно инциденты типов **stop** (остановка), **reverse** (движение "по встречной полосе"), **slow\_motion** (медленное движение).

|   | reverse       | ~  |
|---|---------------|----|
|   | Все инциденты |    |
| l | regular       |    |
|   | reverse       |    |
| ٥ | slow          | 45 |
|   | stop          |    |

Фильтр по *Признаку обработки оператором (5)* позволяет показать только необработанные оператором инциденты (*Обработано: Да*) или только обработанные (*Обработано: Нет*).

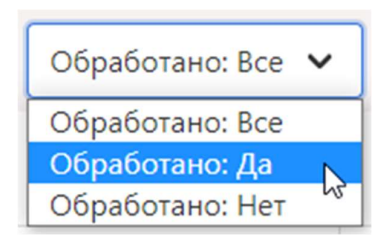

Фильтр по Результату обработки оператором (6) позволяет посмотреть:

- все инциденты (Истинность: Любая)
- инциденты, истинность которых подтверждена оператором (Истинность: Истина)
- инциденты, ложность которых подтвердил оператор (Истинность: Ложь)
- инциденты, по которым не было принято решение даже после обработки оператором (*Истинность: Неизвестно*)
- инциденты, по которым оператор не подтвердил их истинность (Истинность: Не истина)

| Истинность: Любая      | ~ |
|------------------------|---|
| Истинность: Любая      |   |
| Истинность: Истина     |   |
| Истинность: Ложь       |   |
| Истинность: Неизвестно |   |
| Истинность: Не истина  |   |

Имеется стандартная кнопка для выгрузки данных в файл формата \*. сви (7).

При нажатии на кнопку **Snapshots (8)** будут упакованы в zip-архив и скачаны снапшоты всех инцидентов. Перед нажатием кнопки следует проверить установку фильтров. Максимальный размер архива для скачивания 1 Гб - это примерно 350 изображений.

Для перелистывания страниц (9) применяются стандартные кнопки Предыдущая и Следующая.

- uuid (10) идентификатор инцидента
- vehicle\_uuid (11) идентификатор проезда транспортного средства
- type (12) тип инцидента (Bce / stop / reverse / slow\_motion )
- start\_ts (13) время начала инцидента
- last\_update (14) время последнего подтверждения, что событие продолжается
- end\_ts (15) время окончания инцидента
- cam\_id (16) номер камеры в системе (от 1 до 105 на М4 Лосево)
- cam\_name (17) наименования камеры в системе (от 633\_6\_f до 714\_6\_r на М4 Лосево)
- confidence (18) расчетная достоверность события, от 0,5 до 1.
- processed (19) признак обработки оператором (Все / Да / Нет )
- *valid (20)* результат обработки оператором (Любая / Истина / Ложь / Неизвестно / Не истина)
- image (21) снапшот события

#### Легенда

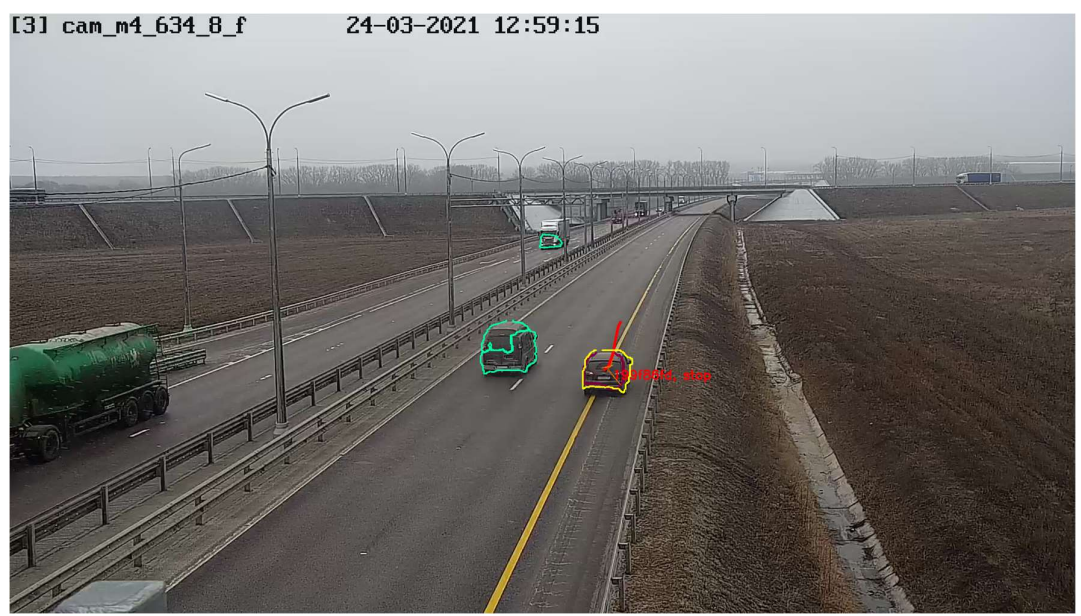

Красная линия - это трек, траектория по которой ехала машина.

Желтым контуром обводится транспортное средство, по которому был замечен инцидент.

Зеленым контуром обводятся другие TC, которые не имеют отношения к инциденту.

**Бордовый** и **розовый** контур выдает нейросеть при первичной обработке видео, TC разных типов.

В верхней части кадра выводится номер и наименование камеры, на которой был замечен инцидент, дата и время начала инцидента.

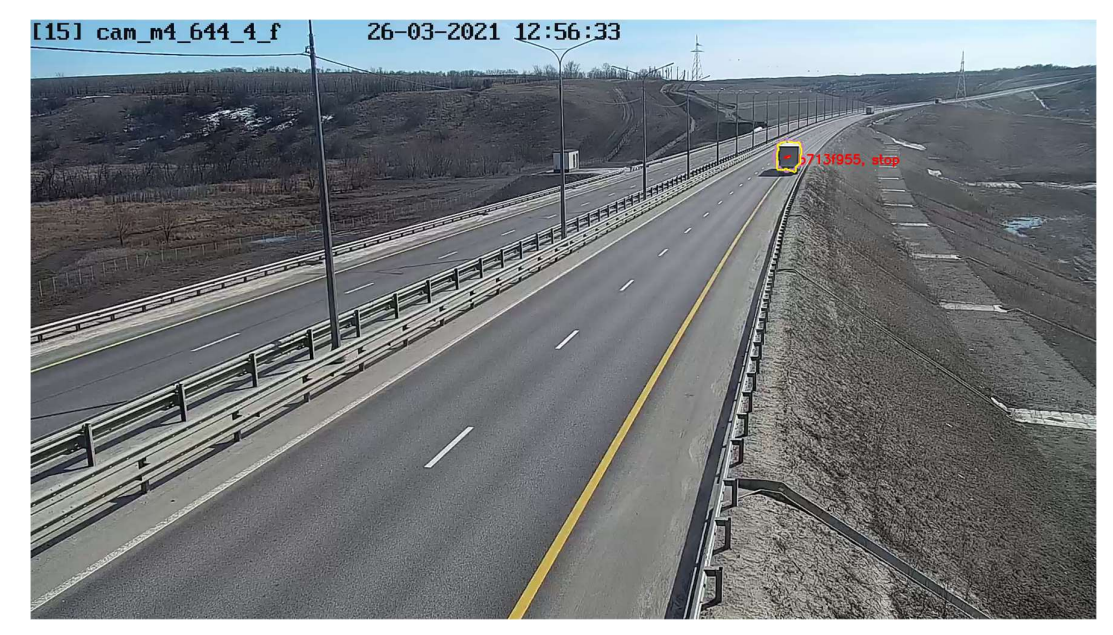

Примеры снапшотов Остановка на обочине:

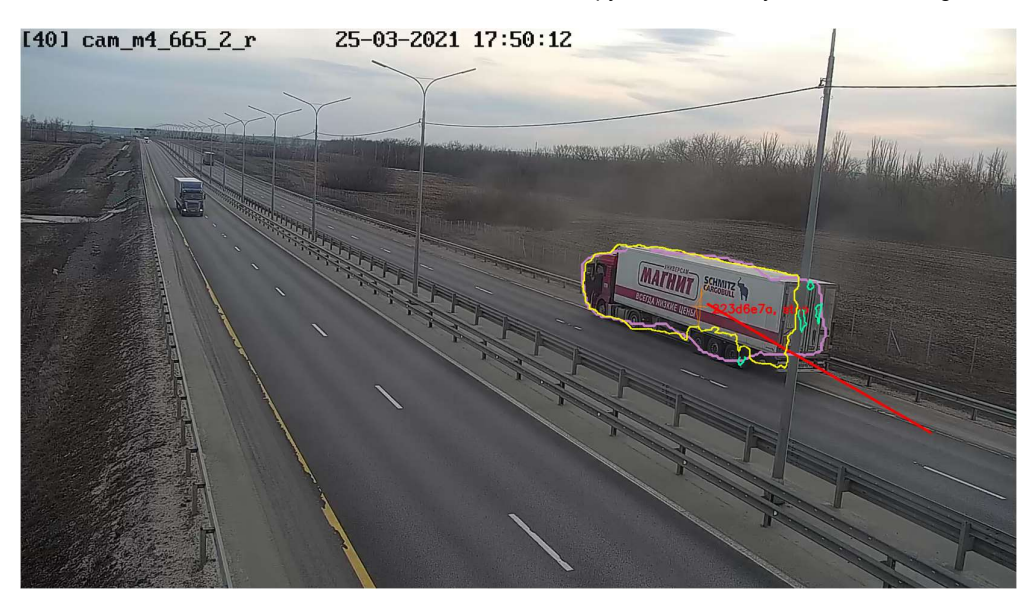

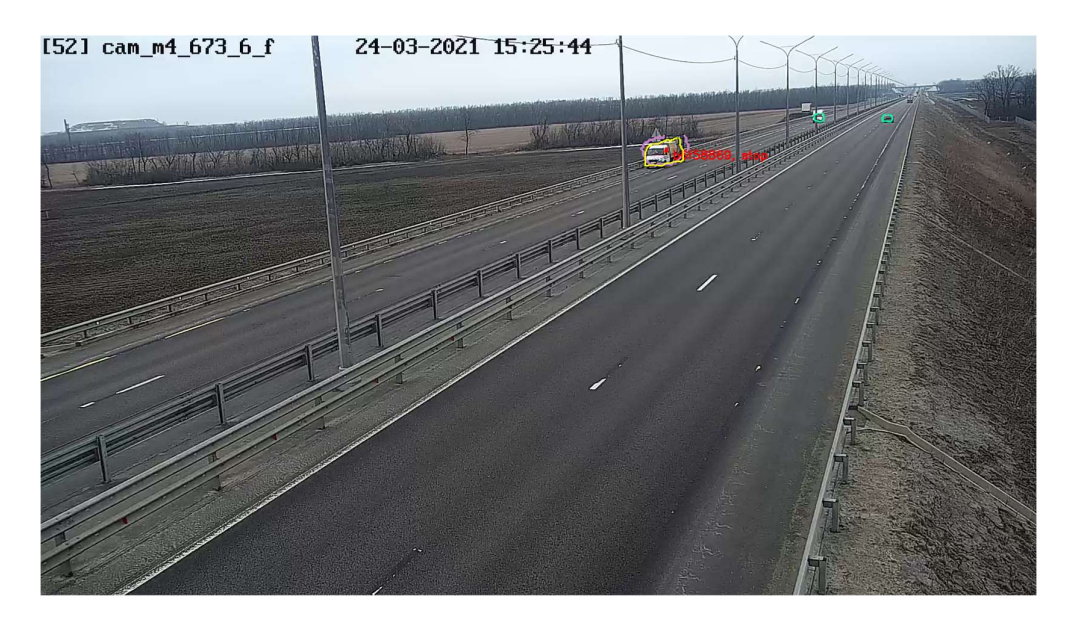

Длинный трек говорит о медленном движении ТС:

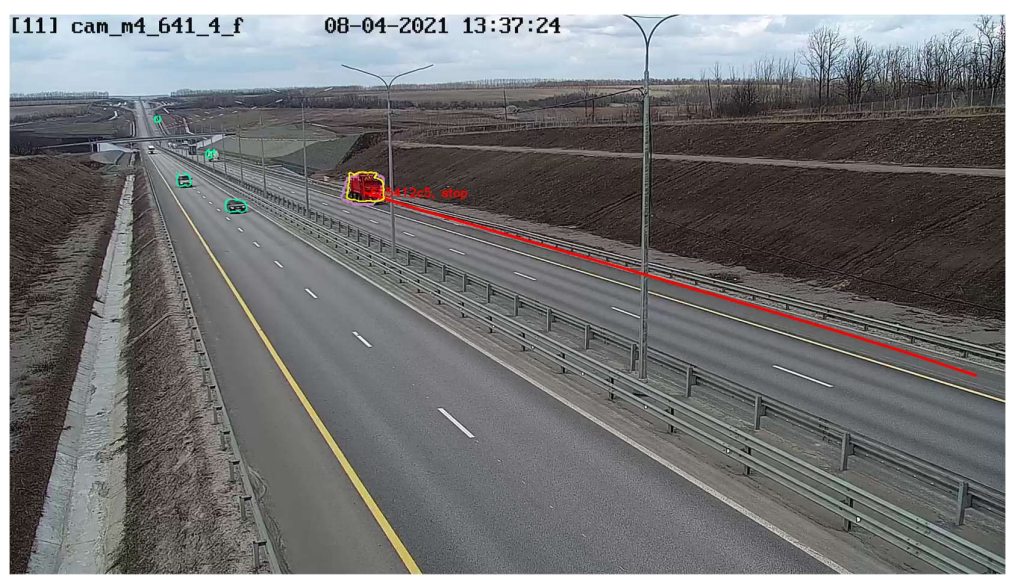

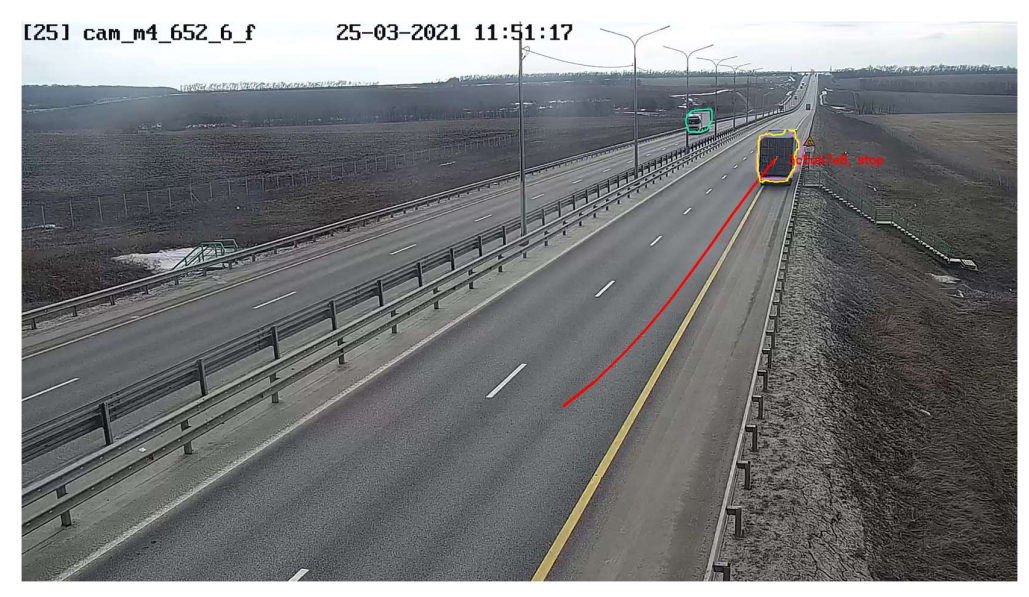

Детекция возможна по части транспортного средства, попавшего в кадр:

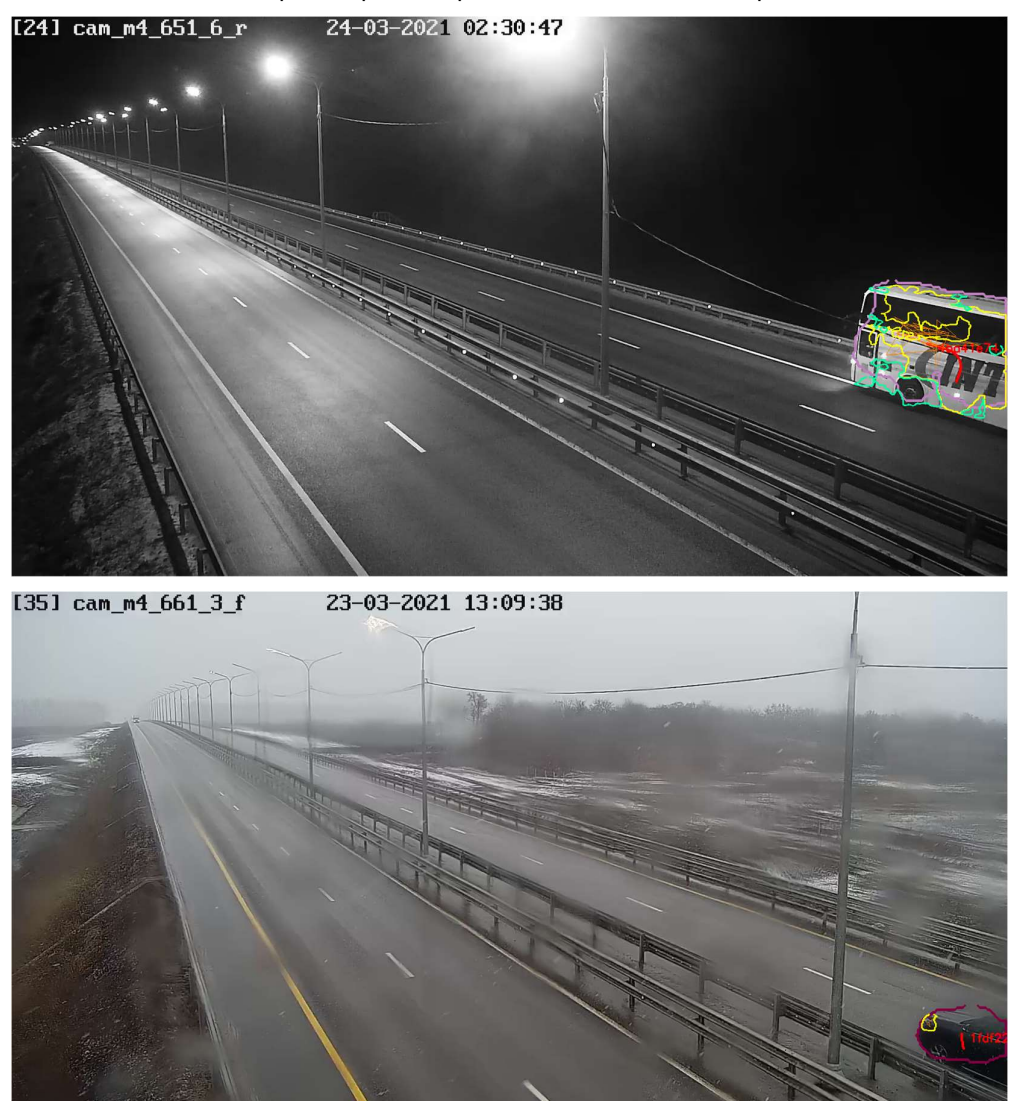

Детекция в темноте

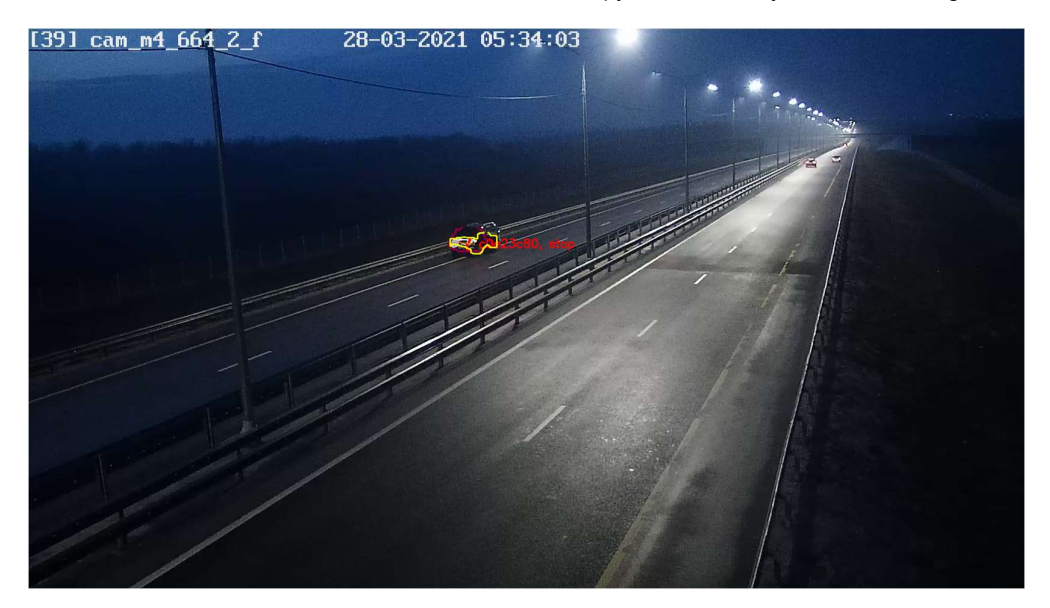

По некоторым снапшотам все же сложно понять ситуацию без просмотра видео с камеры.

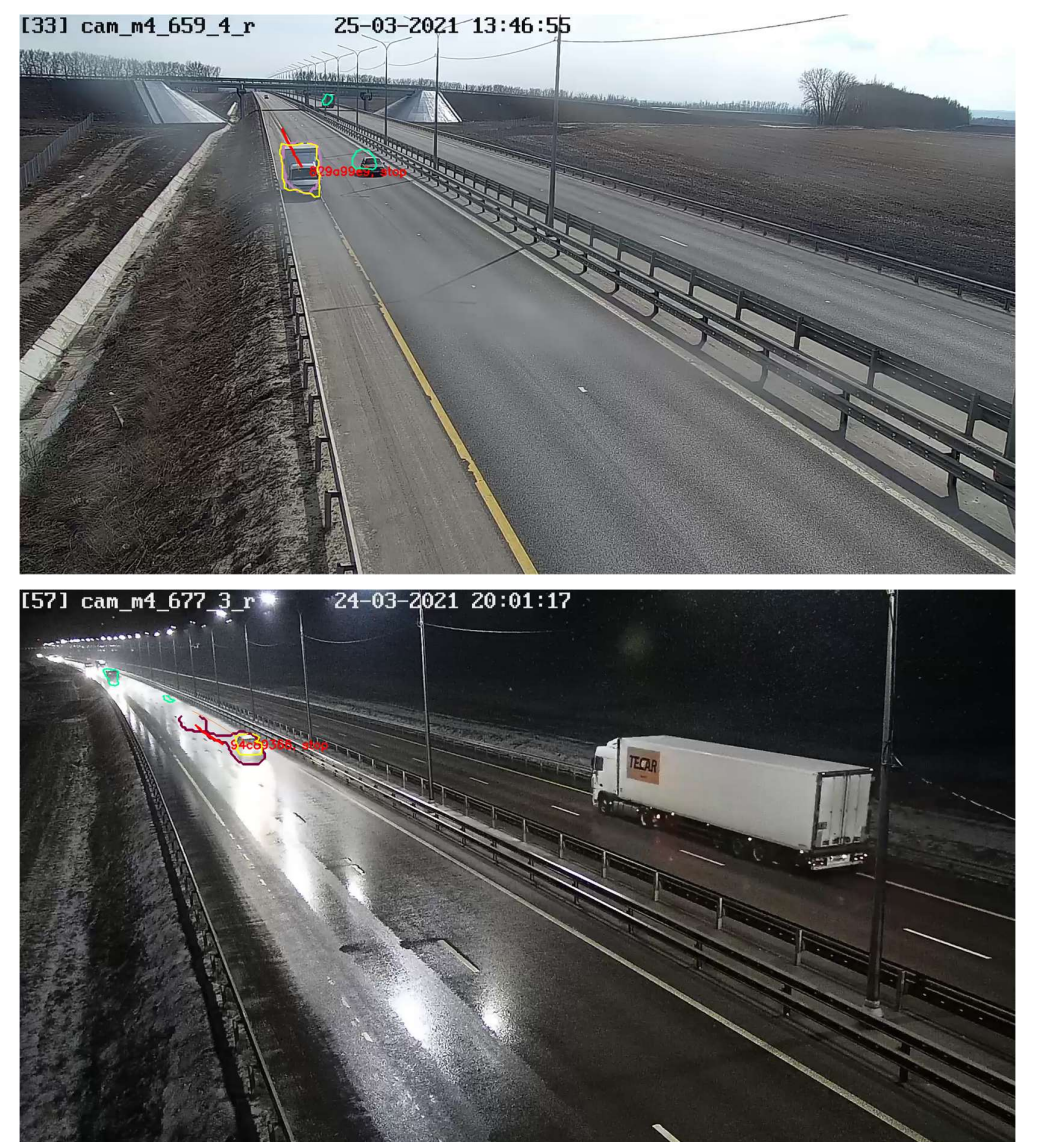

## 3.2.4. Статистика инцидентов

На странице **Статистика инцидентов (1)** размещена таблица, отображающая количество инцидентов с каждой камеры за каждый день выбранного периода. Также она содержит итоговые показатели: количество инцидентов с камеры за неделю, количество инцидентов с камеры за период, количество инцидентов за день со всех камер.

При переходе на страницу выводится статистика за прошлую неделю.

В строках у нее наименования камер (1), в столбцах - даты (2). В ячейках таблицы - количество инцидентов (3). В таблице отображаются данные за одну неделю: в первом столбце таблицы всегда понедельник (4), а в последнем - всегда воскресенье (5). В столбце *неделя* (6) итоговое количество инцидентов с одной камеры за неделю. В столбце *период* (7) - итоговое количество инцидентов за весь выбранный период.

| Все камеры          | 2021-03-22 00:00:00 ~ 2021 | -04-05 00:00:00 🗎 Bce i | инциденты 🗸 Истин   | ность: Любая 🗸 🗸    |                     |                     |                       |        | .CSV .XL                 |
|---------------------|----------------------------|-------------------------|---------------------|---------------------|---------------------|---------------------|-----------------------|--------|--------------------------|
| Предыдущая Следующа | я Обновить                 |                         |                     |                     |                     |                     |                       | 6      | 7                        |
| амера 1             | 2 пн, 29.03.2021 г. 4      | ≑ вт, 30.03.2021 г.     | ¢ cp, 31.03.2021 r. | ≎ чт, 01.04.2021 г. | ≑ пт, 02.04.2021 г. | ≎ сб, 03.04.2021 г. | ≑ вс, 04.04.2021 г. 5 | +еделя | <ul><li>период</li></ul> |
| am_m4_714_6_r       | 4                          | 4                       | 2                   | 6                   | 4                   | 3                   | 4                     | 27     | 47                       |
| am_m4_714_3_r       | 1                          |                         | 3                   | 7                   | 2                   | 3                   | 3                     | 19     | 29                       |
| am_m4_713_6_r       |                            |                         |                     |                     |                     | 1                   | 1                     | 2      | 15                       |
| am_m4_713_4_r_e1_4  |                            |                         | 1                   |                     | 1                   | 3                   | 1                     | 6      | 8                        |
| am_m4_712_3_f       |                            |                         |                     |                     | 4                   |                     |                       | 4      | 13                       |
| am_m4_711_6_r       | 1                          | 1                       | 1 3                 |                     | 1                   |                     |                       | 4      | 11                       |
| am_m4_711_6_f       | 3                          | 3                       | -                   |                     |                     |                     |                       | 6      | 12                       |
| am_m4_711_4_f       | 5                          |                         |                     |                     |                     |                     |                       | 5      | 11                       |
| am_m4_711_1_f       | 1                          |                         |                     | 4                   | 1                   |                     |                       | 6      | 22                       |
| am_m4_709_5_f       | 1                          | N                       | 1                   | 1                   | 2                   |                     |                       | 5      | 19                       |
| am_m4_708_5_r       |                            | - 40                    |                     |                     |                     | 4                   |                       | 4      | 18                       |
| am_m4_707_5_f       |                            |                         |                     | 1                   |                     |                     |                       | 1      | 9                        |
| am_m4_706_9_r_e2_3  |                            |                         | 1                   |                     |                     |                     |                       | 1      | 4                        |
| am_m4_705_9_r       | 1                          | 2                       |                     |                     |                     |                     |                       | 3      | 9                        |
| am_m4_704_9_r       |                            |                         |                     |                     |                     |                     | 1                     | 1      | 16                       |
| im_m4_703_8_f       |                            |                         |                     |                     |                     | 3                   | 1                     | 4      | 12                       |
| ım_m4_702_7_r       |                            |                         |                     |                     |                     | 2                   |                       | 2      | 14                       |
| m_m4_702_7_1        |                            |                         |                     | 1                   | 1                   |                     | 1                     | 3      | 12                       |
| m_m4_701_8_f        |                            | 1                       | 1                   |                     | 1                   |                     |                       | 3      | 13                       |
| Im_m4_699_6_f       | 2                          | 1                       |                     |                     |                     | 3                   |                       | 6      | 9                        |
| 1m_m4_698_6_r       | 1                          | 3                       | 1                   |                     |                     |                     |                       | 5      | 8                        |
| am_m4_697_6_r       | 2                          | 4                       | 1                   | 1                   |                     |                     |                       | 8      | 9                        |

На странице доступны стандартные фильтры по камерам (2) и по временному периоду (3).

Также имеется фильтр по типу инцидента (4): можно выбрать stop (остановка), reverse (движение "по встречной полосе"), slow\_motion (медленное движение).

Установив фильтр по **истинности инцидента (5)**, можно просматривать результаты обработки инцидентов операторами. Варианты выбора из списка: "без фильтра", "подтвержденные операторами", "отвергнутые операторами", "истинность неизвестна", "валидация не проведена".

Для перехода между страницами имеются стандартные кнопки пагинации (6).

Столбцы Камера (7), Дата (8), Неделя (9) и Период (10) можно сортировать По возрастанию или По убыванию. Например, чтобы проанализировать камеры, на которых видеоаналитика находит больше инцидентов за неделю или весь период, сортируем по Неделе (9) или по Периоду (10).

Доступен экспорт данных в файл формата \*.csv (11) либо формата \*.xls (12)

| Все камеры 🗸 2         | 2021-03-22 00:00:00 ~ 20 | 21-04-05 00:00:00 🗇 Bo | се инциденты 💙 Истинно | сть: Любая 🗸 🗸      |                     |                     |                     |          | .CSV .XI |
|------------------------|--------------------------|------------------------|------------------------|---------------------|---------------------|---------------------|---------------------|----------|----------|
| Предыдущая 6 Следующая | Обновить                 |                        |                        |                     |                     |                     |                     | Q        | 1        |
| камера 👩 -             | пн, 29.03.2021 г.        | 🕆 вт, 30.03.2021 г.    | ¢ cp, 31.03.2021 r 8   | Ф чт, 01.04.2021 г. | 🗢 пт, 02.04.2021 г. | ≑ сб, 03.04.2021 г. | ≑ вс, 04.04.2021 г. | ≎ неделя | • период |
| .am_m4_714_6_r         | 4                        | 4                      | 2                      | 6                   | 4                   | 3                   | 4                   | 27       | 47 1     |
| am_m4_714_3_r          | 1                        |                        | 3                      | 7                   | 2                   | 3                   | 3                   | 19       | 29       |
| am_m4_713_6_r          |                          |                        |                        |                     |                     | 1                   | 1                   | 2        | 15       |
| am_m4_713_4_r_e1_4     |                          |                        | 1                      |                     | 1                   | 3                   | 1                   | 6        | 8        |
| am_m4_712_3_f          |                          |                        |                        |                     | 4                   |                     |                     | 4        | 13       |
| am_m4_711_6_r          | 1                        | 1                      | 1                      |                     | 1                   |                     |                     | 4        | 11       |
| am_m4_711_6_f          | 3                        | 3                      |                        |                     |                     |                     |                     | 6        | 12       |
| am_m4_711_4_f          | 5                        |                        |                        |                     |                     |                     |                     | 5        | 11       |
| am_m4_711_1_f          | 1                        |                        |                        | 4                   | 1                   |                     |                     | 6        | 22       |
| am_m4_709_5_f          | 1                        |                        | 1                      | 1                   | 2                   |                     |                     | 5        | 19       |
| am_m4_708_5_r          |                          |                        |                        |                     |                     | 4                   |                     | 4        | 18       |
| am_m4_707_5_f          |                          |                        |                        | 1                   |                     |                     |                     | 1        | 9        |
| am_m4_706_9_r_e2_3     |                          |                        | 1                      |                     |                     |                     |                     | 1        | 4        |
| am_m4_705_9_r          | 1                        | 2                      | N                      |                     |                     |                     |                     | 3        | 9        |
| am_m4_704_9_r          |                          |                        | Le .                   |                     |                     |                     | 1                   | 1        | 16       |
| im_m4_703_8_f          |                          |                        |                        |                     |                     | 3                   | 1                   | 4        | 12       |
| am_m4_702_7_r          |                          |                        |                        |                     |                     | 2                   |                     | 2        | 14       |
| am_m4_702_7_f          |                          |                        |                        | 1                   | 1                   |                     | 1                   | 3        | 12       |
| am_m4_701_8_f          |                          | 1                      | 1                      |                     | 1                   |                     |                     | 3        | 13       |

При выборе в поле признака валидации оператором *Истинность: Не истина* (1) в таблице появляется дополнительный столбец *Соответствие ТЗ* (2). В нем отображается "Да", если количество ложных событий, полученных с данной камеры, не превышает 2 события в сутки за каждый день выбранного периода.

| Стрим   Инциденты   Статис | тика инцидентов   Про | езды   Статистика проезде | 8                   |                       |                   |      |                   |                     |          |        |                 |
|----------------------------|-----------------------|---------------------------|---------------------|-----------------------|-------------------|------|-------------------|---------------------|----------|--------|-----------------|
| Все камеры 🗸 🗸             | 2021-03-22 00:00:00 ~ | 2021-04-05 00:00:00 🖯     | Все инциденты       | Истинность: Не истина | · •               |      |                   |                     |          |        | .CSV .XLS       |
| Предыдущая Следующа        | ия Обновить           |                           |                     |                       |                   | De   |                   |                     |          |        | 1 2             |
| камера –                   | пн, 29.03.2021 г.     | ≑ вт, 30.03.2021 г. ⇒     | cp, 31.03.2021 r. 🗘 | чт, 01.04.2021 г. 🗘   | пт, 02.04.2021 г. | © cõ | , 03.04.2021 r. 🗘 | вс, 04.04.2021 г. 🗘 | неделя 🗘 | период | соответствие тз |
| cam_m4_714_6_r             | 1                     | 1                         | 2                   | 1                     | 4                 | 3    |                   | 4                   | 16       | 28     | нет             |
| :am_m4_714_3_r             |                       |                           | 1                   | 2                     | 2                 | 3    |                   | 3                   | 11       | 17     | нет             |
| :am_m4_713_6_r             |                       |                           |                     |                       |                   | 1    |                   | 1                   | 2        | 10     | да              |
| :am_m4_713_4_r_e1_4        |                       |                           |                     |                       | 1                 | 3    |                   | 1                   | 5        | 7      | нет             |
| :am_m4_712_3_f             |                       |                           |                     |                       | 4                 |      |                   |                     | 4        | 8      | нет             |
| :am_m4_711_6_r             |                       |                           |                     |                       | 1                 |      |                   |                     | 1        | 4      | да              |
| :am_m4_711_6_f             | 2                     |                           |                     |                       |                   |      |                   |                     | 2        | 5      | да              |
| :am_m4_711_1_f             |                       |                           |                     |                       | 1                 |      |                   |                     | 1        | 11     | да              |
| cam_m4_709_5_f             |                       |                           |                     |                       | 2                 |      |                   |                     | 2        | 13     | да              |
| :am_m4_708_5_r             |                       |                           |                     |                       |                   | 4    |                   |                     | 4        | 17     | нет             |
| :am_m4_705_9_r             | 1                     |                           |                     |                       |                   |      |                   |                     | 1        | 5      | да              |
| :am_m4_704_9_r             |                       |                           |                     |                       |                   |      |                   | 1                   | 1        | 15     | да              |
| :am_m4_703_8_f             |                       |                           |                     |                       |                   | 3    |                   | 1                   | 4        | 10     | нет             |
| :am_m4_702_7_r             |                       |                           |                     |                       |                   | 2    |                   |                     | 2        | 12     | да              |
| :am_m4_702_7_f             |                       |                           |                     | 1                     | 1                 |      |                   | 1                   | 3        | 10     | да              |
| :am_m4_701_8_f             |                       |                           |                     |                       | 1                 |      |                   |                     | 1        | 5      | да              |
| :am_m4_699_6_f             |                       |                           |                     |                       |                   | 3    |                   |                     | 3        | 6      | нет             |
| :am_m4_697_6_r             |                       |                           |                     | 1                     |                   |      |                   |                     | 1        | 2      | да              |
| cam_m4_697_6_f             |                       |                           |                     | 1                     |                   | 1    |                   |                     | 2        | 4      | да              |
| cam_m4_696_7_r             | 2                     |                           |                     |                       |                   |      |                   |                     | 2        | 4      | да              |
| :am_m4_694_5_r             |                       |                           |                     |                       |                   | 1    |                   |                     | 1        | 5      | да              |
| :am_m4_693_6_f             |                       |                           |                     | 1                     |                   |      |                   | 1                   | 2        | 4      | да              |

#### Пример 1. Фильтр по камере

Применив фильтр по камере, получим отчет по количеству инцидентов на этой камере за неделю:

| cam_m4_714_6_r | ~             | 2021-03-2  | 22 0 | 0:00:00 ~ 2021-03-29 | 00:0 | 00:00 🖽 Все ин     | нц | иденты 🗸 Истин      | нно | сть: Любая        | ~ |                     |                   |    | .CSV     | .XLS   |
|----------------|---------------|------------|------|----------------------|------|--------------------|----|---------------------|-----|-------------------|---|---------------------|-------------------|----|----------|--------|
| Предыдущая     | едующа        | я Обно     | вит  | ъ                    |      |                    |    |                     |     |                   |   |                     |                   |    |          | E      |
| амера          | \$<br>пн, 22. | 03.2021 г. | \$   | вт, 23.03.2021 г. 🗘  | C    | р, 24.03.2021 г. 🔅 | Ŷ  | чт, 25.03.2021 г. 🗘 | п   | т, 26.03.2021 г.  | ¢ | сб, 27.03.2021 г. 🗘 | вс, 28.03.2021 г. | \$ | неделя 👻 | период |
| am_m4_714_6_r  | 2             |            |      | 2                    | 5    |                    |    | 5                   | 2   | 1                 |   | 3                   | 1                 |    | 20       | 20     |
| того           | 2             |            |      | 2                    | 5    | i                  |    | 5                   | 2   | 2                 |   | 3                   | 1                 |    | 20       | 20     |
|                | пн 22         | 03.2021 г. | ۵    | вт. 23.03.2021 г. ≑  | c    | n. 24.03.2021 r. ≐ | 6  | чт. 25.03.2021 г. ≜ | п   | IT. 26.03.2021 F. | 6 | c6. 27.03.2021 r. ≑ | вс. 28.03.2021 г. | ÷  | нелепя - | периол |

#### Пример 2. Фильтр по временному периоду

Период можно установить в несколько месяцев. Вот например, отчет за первые 15 недель 2021 года.

| Стрим   Инциденты   С | татистика                       | инцидентов   Проезды   Ст   | атистика проездов       |                      |                     |                     |                     |                     |          |          |
|-----------------------|---------------------------------|-----------------------------|-------------------------|----------------------|---------------------|---------------------|---------------------|---------------------|----------|----------|
| Все камеры            | <ul><li>✓</li><li>20;</li></ul> | 21-01-01 00:00:00 ~ 2021-04 | I-07 00:00:00 🗐 Все инц | циденты 🗸 Истинности | ь: Любая 🔍          |                     |                     | -                   | .05      | IV XLS   |
| Предыдущая Следу      | /ющая                           | Обновить                    |                         |                      |                     |                     |                     | 1                   | 7 8      | 9 15     |
| камера                | \$                              | пн, 15.02.2021 г. 🔅         | вт, 16.02.2021 г. 🔅     | cp, 17.02.2021 r. 🗘  | чт, 18.02.2021 г. 🔅 | пт, 19.02.2021 г. 🔅 | сб, 20.02.2021 г. ≎ | вс, 21.02.2021 г. 🗘 | неделя 🗘 | период 🚽 |
| cam_m4_714_6_r        |                                 | 1                           | 1                       | 1                    |                     | 2                   | 3                   | 7                   | 15       | 269      |
| cam_m4_636_0_r        |                                 | 1                           | 6                       | 18                   | 1                   |                     | 2                   | 27                  | 55       | 189      |
| cam_m4_634_8_f        |                                 | 2                           | 4                       | 1                    | 1                   | 4                   | 1                   | 2                   | 15       | 181      |
| cam_m4_633_6_f        |                                 |                             |                         | 3                    | 1                   |                     | 7                   | 3                   | 14       | 163      |
| cam_m4_713_4_r_e1_4   |                                 | 5                           | 1                       |                      | 1                   | 3                   |                     |                     | 10       | 130      |
| cam_m4_676_2_r        |                                 | 1                           | 2                       | 2                    | 1                   | 1                   | 1                   | 2                   | 10       | 118      |
| cam_m4_670_3_r        |                                 | 23                          | 38                      | 1                    |                     |                     |                     |                     | 62       | 106      |
| cam_m4_641_4_f        |                                 | 2                           | 4                       |                      | 1                   |                     |                     |                     | 7        | 95       |
| cam_m4_639_7_r        |                                 | 12                          |                         | 3                    | 2                   |                     |                     |                     | 17       | 95       |
| cam_m4_646_4_f        |                                 | 5                           | 2                       | 2                    | 1                   | 4                   |                     | 1                   | 15       | 94       |
| cam_m4_714_3_r        |                                 |                             | 1                       | 2                    | 1                   | 3                   | 1                   |                     | 8        | 92       |
| cam_m4_709_5_f        |                                 |                             | 5                       |                      | 1                   | 2                   | 2                   | 1                   | 11       | 92       |
| cam_m4_711_6_f        |                                 | 1                           | 1                       |                      |                     | 3                   |                     |                     | 5        | 89       |
| cam_m4_666_8_r        |                                 | 1                           |                         | 1                    |                     |                     | 2                   |                     | 4        | 85       |
| cam_m4_686_4_r        |                                 |                             |                         | 1                    | 2                   |                     |                     | 2                   | 5        | 82       |
| cam_m4_705_9_r        |                                 | 2                           | 4                       | 2                    |                     |                     | 1                   |                     | 9        | 80       |
| cam_m4_655_6_r        |                                 | 1                           |                         | 9                    | 1                   | 4                   | 2                   | 1                   | 18       | 79       |
| cam_m4_695_6_f        |                                 | 2                           |                         |                      |                     |                     |                     |                     | 2        | 78       |
| cam_m4_636_9_f        |                                 |                             | 10                      | 28                   |                     | 1                   |                     |                     | 39       | 78       |
| cam_m4_634_1_r        |                                 | 2                           | 1                       | 3                    | 5                   | 5                   |                     | 2                   | 18       | 78       |
| cam_m4_652_6_f        |                                 |                             | 1                       |                      |                     |                     | 1                   |                     | 2        | 76       |
| cam_m4_706_9_r_e2_3   |                                 |                             | 13                      | 28                   |                     | 3                   |                     |                     | 44       | 70       |

#### Пример 3. Фильтр по типу инцидентов

Выбрав в фильтре reverse (реверсивное движение и движение задним ходом), можем проверить, случались ли подобные инциденты.

| Стрим   Проезды   Инциденты   Ст | атис | тика событий   Стати  | стик   | а проездов         |                   |    |                   |    |                   |    |                   |    |        |   |        |    |                     |
|----------------------------------|------|-----------------------|--------|--------------------|-------------------|----|-------------------|----|-------------------|----|-------------------|----|--------|---|--------|----|---------------------|
| cam_m4_687_6_f 🗸 2020            | -08- | 31 00:00:00 ~ 2020-12 | 2-31 ( | 10:00:00 🗇 reverse | ~                 |    |                   |    |                   |    |                   |    |        |   |        |    | .CSV .XLS           |
| Предыдущая Следующая (           | 06н  | овить                 |        |                    |                   |    |                   |    |                   |    |                   |    |        |   |        |    | 1 2 18              |
| камера – пн, 28.12.2020 г.       | ¢    | вт, 29.12.2020 г.     | \$     | cp, 30.12.2020 r.  | чт, 31.12.2020 г. | 0  | пт, 01.01.2021 г. | 0  | сб, 02.01.2021 г. | Φ  | вс, 03.01.2021 г. | ¢  | неделя | 0 | период | 0  | соответствие тз     |
| итого 0                          |      | 0                     |        | 0                  | 0                 |    | 0                 |    | 0                 |    | 0                 |    | 0      |   | 0      |    | 0                   |
| камера 🚽 пн, 28.12.2020 г.       | ¢    | вт, 29.12.2020 г.     | \$     | ср, 30.12.2020 г.  | чт, 31.12.2020 г. | \$ | пт, 01.01.2021 г. | \$ | сб, 02.01.2021 г. | \$ | вс, 03.01.2021 г. | \$ | неделя | ٥ | период | \$ | соответствие тз 🗧 🗘 |
| Предыдущая Следующая             |      |                       |        |                    |                   |    |                   |    |                   |    |                   |    |        |   |        |    | 1 2 18              |

#### Пример 4. Фильтр валидации инцидентов

Установив фильтр **Истинность: Не истина** мы увидим отчет по камерам, соответствующим ТЗ по результатам прошлой недели:

| Стрим   Проезды   Инц | иденты   Статистика | событий   Статист      | ика проездов           |                        |                        |                        |                   |             |        |                 |
|-----------------------|---------------------|------------------------|------------------------|------------------------|------------------------|------------------------|-------------------|-------------|--------|-----------------|
| Все камеры            | ✓ 2021-03-22 0      | 0:00:00 ~ 2021-03-2    | 9 00:00:00 🗎 Bo        | е инциденты 🗸          | Истинность: Не и       | стина 🗸                |                   |             |        | .CSV .XLS       |
| Предыдущая Следу      | ощая Обновит        | b                      |                        |                        |                        |                        |                   |             |        | 1               |
| камера 🗘              | пн, 22.03.2021 г.   | вт, 23.03.2021 г.<br>‡ | ср, 24.03.2021 г.<br>‡ | чт, 25.03.2021 г.<br>‡ | пт, 26.03.2021 г.<br>‡ | сб, 27.03.2021 г.<br>‡ | вс, 28.03.2021 г. | неделя<br>‡ | период | соответствие тз |
| cam_m4_713_4_r_e1_4   |                     |                        |                        | 1                      | 1                      |                        |                   | 2           | 2      | да              |
| cam_m4_712_3_f        |                     |                        | 1                      |                        | 1                      | 2                      |                   | 4           | 4      | да              |
| cam_m4_711_6_r        |                     |                        |                        |                        | 1                      | 2                      |                   | 3           | 3      | да              |
| cam_m4_711_6_f        |                     |                        |                        |                        | 1                      | 2                      |                   | 3           | 3      | да              |
| cam_m4_711_4_f        |                     |                        |                        |                        | 1                      | 1                      |                   | 2           | 2      | да              |
| cam_m4_707_5_f        |                     |                        |                        | 1                      | 1                      | 2                      |                   | 4           | 4      | да              |

#### Анализ данных во внешних табличных редакторах

Нажав кнопку **\*.xls** выгружаем данные в табличный редактор. В результате получаем удобную в работе тепловую карту инцидентов за выбранный период.

| Пример 5 | . Отчет | по инцидентам | за неделю |
|----------|---------|---------------|-----------|
|----------|---------|---------------|-----------|

| 1  | Α                   | В        | С            | D            | E            | F            | G            | Н            | 1            |
|----|---------------------|----------|--------------|--------------|--------------|--------------|--------------|--------------|--------------|
| 1  | Камера 👻            | Период 👻 | 04.04.2021 👻 | 03.04.2021 👻 | 02.04.2021 👻 | 01.04.2021 👻 | 31.03.2021 👻 | 30.03.2021 - | 29.03.2021 👻 |
| 2  | cam_m4_633_6_f      | 10       | 1            | 3            | 1            | 2            | 1            |              | 2            |
| 3  | cam_m4_634_1_r      | 4        |              |              | 1            | 2            |              |              | 1            |
| 4  | cam_m4_634_8_f      | 22       | 2            | 1            | 9            | 3            | 4            | 1            | 2            |
| 5  | cam_m4_634_9_r_e1_5 | 9        |              |              | 4            | 1            | 2            | 2            |              |
| 6  | cam_m4_636_0_r      | 9        |              |              | 3            | 2            | 1            | 2            | 1            |
| 7  | cam_m4_636_9_f      | 10       | 1            | 2            |              | 6            |              | 1            |              |
| 8  | cam_m4_638_0_r      | 8        | 1            | 1            | 3            | 3            |              |              |              |
| 9  | cam_m4_639_2_f      | 11       |              | 2            | 3            | 4            | 1            | 1            |              |
| 10 | cam_m4_639_7_r      | 10       |              | 1            | 3            | 3            | 1            | 2            |              |
| 11 | cam_m4_640_4_f      | 10       | 1            | 1            | 3            | 4            |              | 1            |              |
| 12 | cam_m4_641_4_f      | 15       | 1            | 2            | 3            | 4            | 2            | 2            | 1            |

Пример 6. Отчет по инцидентам за квартал

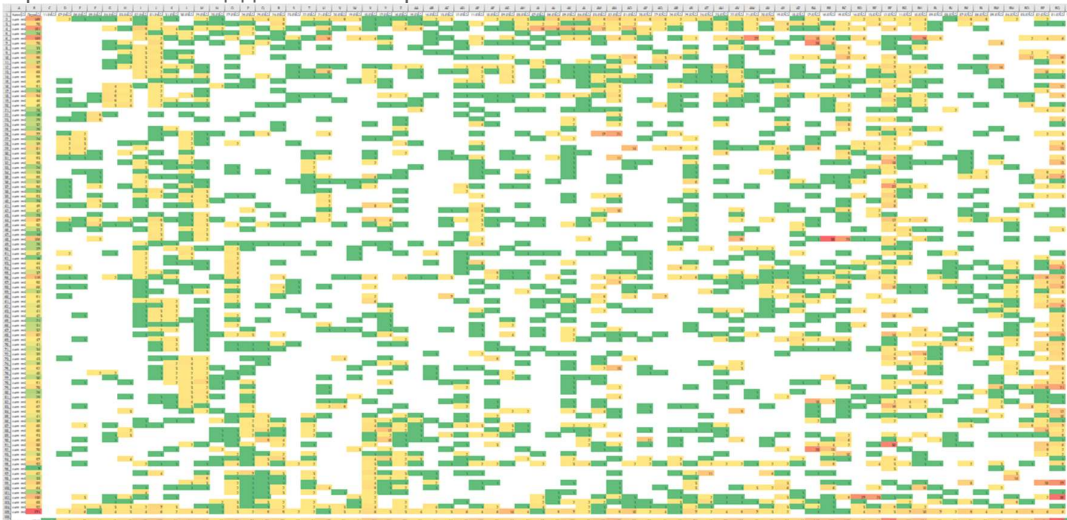

## 3.2.5. Проезды

Просмотр списка проездов ТС по классам

Система позволяет вести подсчет ТС и определение класса ТС по полосам обоих направлений одновременно.

На странице размещена таблица с данными о проездах, фильтры, кнопки пагинации и кнопка для экспорта.

Таблица Проезды

uuid - идентификатор проезда

start\_ts - дата и время распознавания TC в кадре

finish\_ts - дата и время окончания проезда TC в кадре

speed - расчетная скорость

type - тип TC (car - легковая машина, truck-trailer - фура и т.д.)

сат\_пате - наименование камеры

lane - полоса (1 - прямое направление, на Ростов, 2 - обратное направление, на Москву)

intersect\_top - признак прохождения TC через верхнюю линию разметки (true / false)

intersect\_middle - признак прохождения TC через среднюю линию разметки (true / false)

intersect\_bottom - признак прохождения TC через нижнюю линию разметки (true / false)

Пример 1. Легковые на Москву за час

Задача: получить детальную статистику по проездам легковых машин по полосе на Москву около опоры, расположенной на 714,6 км 30 марта 2021 г. с 15 до 16 часов.

#### Алгоритм:

- 1. В главном меню веб-интерфейса выбираем Проезды.
- 2. В поле выбора камеры выбираем cam\_m4\_714\_6\_r
- 3. Выбираем временной интервал: 2021-03-30 15:00:00 ~ 2021-03-30 16:00:00

| 2021-03-30 1 | 15:00: | 00 ~ | 202 | 1-03  | -30 1 | 6:00 | :00 🛱 |    |    |    |       |     |    |      |  |
|--------------|--------|------|-----|-------|-------|------|-------|----|----|----|-------|-----|----|------|--|
| 1 час        | <<     | <    | M   | арт 2 | 2021  |      | > >>  | << | <  | a  | пр. 2 | 021 | )  | > >> |  |
| 6 часов      | пн     | BT   | ср  | ЧТ    | пт    | сõ   | BC    | пн | BT | ср | ЧТ    | пт  | сб | BC   |  |
| 24 часа      |        |      |     |       |       |      |       |    |    |    |       |     |    |      |  |
| 7 дней       | 22     | 23   | 24  | 25    | 26    | 27   | 28    | 29 | 30 | 31 | 1     | 2   | 3  | 4    |  |
| 30 дней      | 1      | 2    | 3   | 4     | 5     | 6    | 7     | 5  | 6  | 7  | 8     | 9   | 10 | 11   |  |
|              | 8      | 9    | 10  | 11    | 12    | 13   | 14    | 12 | 13 | 14 | 15    | 16  | 17 | 18   |  |
|              | 15     | 16   | 17  | 18    | 19    | 20   | 21    | 19 | 20 | 21 | 22    | 23  | 24 | 25   |  |
|              | 22     | 23   | 24  | 25    | 26    | 27   | 28    | 26 | 27 | 28 | 29    | 30  | 1  | 2    |  |
|              | 29     | 30   | 31  | 1     | 2     | 3    | 4     | 3  | 4  | 5  | 6     | 7   | 8  | 9    |  |
|              |        |      |     |       |       |      |       |    |    |    |       |     |    | ОК   |  |

- 4. Выбираем тип TC *саг*.
- 5. Выбираем полосу № 2 (всегда на Москву).
- Получаем отчет о времени и скорости проезда всех ТС на этой камере. Мы видим, например, что в 15:59:27 проезжала машина на скорости 178 км/ч, что у последних 20 проехавших машин самая низкая скорость - 108 км/ч.
- 7. Можно выгрузить отчет в файл формата csv

| cam_m4_714_6_r 		 2021-03-30 15:00:0 | 00 ~ 2021-03-30 16:00:00 📋 ca | • • 2 •                |            |      |                |      |               |                  | Cs 🚺             |
|--------------------------------------|-------------------------------|------------------------|------------|------|----------------|------|---------------|------------------|------------------|
| Предыдущая Следующая Обновить        |                               |                        |            |      |                |      |               |                  | 1 2              |
| uuid                                 | start_ts                      | finish_ts              | speed      | type | road           | lane | intersect_top | intersect_middle | intersect_bottom |
| 2ab88d3c-df6f-470d-b0ce-378b37ce6bd4 | 30.03.2021, 15:59:27          | 30.03.2021, 15:59:29 6 | 178.794788 | car  | cam_m4_714_6_r | 2    | true          | true             | true             |
| 0aa6995-e307-4cb0-8b60-e0939a4dfd04  | 30.03.2021, 15:59:10          | 30.03.2021, 15:59:12   | 104.093784 | car  | cam_m4_714_6_r | 2    | true          | true             | true             |
| d938f97-79f0-4cf4-be80-9f012d7480b7  | 30.03.2021, 15:59:10          | 30.03.2021, 15:59:12   | 287.187628 | car  | cam_m4_714_6_r | 2    | true          | true             | true             |
| 0b7f156-bb8e-4877-9b90-4d180a060378  | 30.03.2021, 15:58:49          | 30.03.2021, 15:58:51   | 122.343946 | car  | cam_m4_714_6_r | 2    | true          | true             | true             |
| 73a65a8-7491-4913-bbc7-d7fa57230733  | 30.03.2021, 15:58:48          | 30.03.2021, 15:58:49   | 130.647224 | car  | cam_m4_714_6_r | 2    | true          | true             | true             |
| 0c813c8-6ec2-4d93-b833-561e21f476d9  | 30.03.2021, 15:58:02          | 30.03.2021, 15:58:05   | 120.166898 | car  | cam_m4_714_6_r | 2    | true          | true             | true             |
| cd1a875-2109-428b-8f68-5d1d11c74637  | 30.03.2021, 15:57:59          | 30.03.2021, 15:58:01   | 128.085543 | car  | cam_m4_714_6_r | 2    | true          | true             | true             |
| eb7403f-9e95-45fd-89f7-18f5f6e1638c  | 30.03.2021, 15:57:57          | 30.03.2021, 15:57:58   | 138.748679 | car  | cam_m4_714_6_r | 2    | true          | true             | true             |
| 9bfe9a2-8cce-45ee-a019-cc846c492587  | 30.03.2021, 15:57:43          | 30.03.2021, 15:57:44   | 120.013262 | car  | cam_m4_714_6_r | 2    | true          | true             | true             |
| 86a7430-5c28-4386-b04b-f32f5acffbcb  | 30.03.2021, 15.57.41          | 30.03.2021, 15:57:42   | 110.335315 | car  | cam_m4_714_6_r | 2    | true          | true             | true             |
| 6d6783d-c611-4df5-966e-1af077c49bd7  | 30.03.2021, 15:57:17          | 30.03.2021, 15:57:19   | 123.867773 | car  | cam_m4_714_6_r | 2    | true          | true             | true             |
| 5485d3f-e8bf-403e-9153-0ae4ba511e65  | 30.03.2021, 15:57:13          | 30.03.2021, 15:57:14   | 124.811101 | car  | cam_m4_714_6_r | 2    | true          | true             | true             |
| 452f6c1-055f-4563-bd9d-a0104702a43a  | 30.03.2021, 15:57:09          | 30.03.2021, 15:57:10 6 | 108.570575 | car  | cam_m4_714_6_r | 2    | true          | true             | true             |
| 4c5790b-82a1-409f-a6b2-d83b83f42859  | 30.03.2021, 15:56:25          | 30.03.2021, 15:56:26   | 138.149111 | car  | cam_m4_714_6_r | 2    | true          | true             | true             |
| a162a89-ffdd-4ec3-884c-f2490fb0f6eb  | 30.03.2021, 15:55:51          | 30.03.2021, 15:55:52   | 124.37128  | car  | cam_m4_714_6_r | 2    | true          | true             | true             |
| 98a59f9-939c-45f7-b246-0f64b307ec97  | 30.03.2021, 15:55:37          | 30.03.2021, 15:55:39   | 157.934193 | car  | cam_m4_714_6_r | 2    | true          | true             | true             |
| 676a840-a9cb-4688-b551-0854416fb963  | 30.03.2021, 15:55:34          | 30.03.2021, 15:55:36   | 122.702932 | car  | cam_m4_714_6_r | 2    | true          | true             | true             |
| cef4c43-9f5d-4ae5-a899-ecc6232e42fb  | 30.03.2021, 15:55:00          | 30.03.2021, 15:55:02   | 110.227723 | car  | cam_m4_714_6_r | 2    | true          | true             | true             |
| a69d040-b410-4f0e-88c7-190ff07649b2  | 30.03.2021, 15:54:21          | 30.03.2021, 15:54:23   | 125.556884 | car  | cam_m4_714_6_r | 2    | true          | true             | true             |
| b067095-9eef-4aaa-961f-973f1a2f9212  | 30.03.2021, 15:54:21          | 30.03.2021, 15:54:22   | 110.289654 | car  | cam_m4_714_6_r | 2    | true          | true             | true             |
| uid                                  | start_ts                      | finish_ts              | speed      | type | road           | lane | intersect_top | intersect_middle | intersect_bottom |

#### Пример 2. Грузовые на Ростов за час

Задача: получить детальную статистику по проездам грузовиков по полосе на Ростов около опоры, расположенной на 714,6 км 30 марта 2021 г. с 15 до 16 часов.

#### Алгоритм:

- 1. В главном меню веб-интерфейса выбираем Проезды.
- 2. В поле выбора камеры выбираем cam\_m4\_714\_6\_r
- 3. Выбираем временной интервал: 2021-03-30 15:00:00 ~ 2021-03-30 16:00:00
- 4. Выбираем тип TC truck-trailer.
- 5. Выбираем полосу № 1 (всегда на Ростов).
- 6. Получаем отчет о времени и скорости проезда всех ТС на этой камере. Мы видим, например, что в 15:14:45 проезжал грузовик на скорости 26 км/ч, также были машины со скоростью 25 км/ч, 18 км/ч, 23 км/ч. Максимальная скорость грузовиков на участке 100 метров под камерой составила 62 км/ч, что может говорить либо о большом трафике, либо о наличии медленно едущих ТС. Кроме того, видно, что 5 из 20 машин (которые мы видим на экране) нарушают запрет движения по скоростной магистрали со скоростью, меньшей 40км/ч.
- 7. Отчет можно выгрузить в файл формата csv.

| Ст Проезды   Инциденты   Статистика соб | іытий   Статистика проездов | •                    |             |               |                |      |               |                  |                  |
|-----------------------------------------|-----------------------------|----------------------|-------------|---------------|----------------|------|---------------|------------------|------------------|
| 2<br>cam_m4_714_6_r 2021-03-30 15:00:   | 00 ~ 2021-03-30 16:00:00    | ruck_trailer 💙 1     | ~           |               |                |      |               |                  | 7 .csv           |
| Предыдущая Следующая Обновить           |                             |                      |             |               |                |      |               | 1                | 11 12 13 1       |
| uuid                                    | start_ts                    | finish_ts            | speed       | type          | road           | lane | intersect_top | intersect_middle | intersect_bottom |
| d9dacfd-ad31-4a93-9ad9-81d8b397e73d     | 30.03.2021, 15:14:45        | 30.03.2021, 15:14:46 | 6 26.133309 | truck_trailer | cam_m4_714_6_r | 1    | true          | true             | true             |
| 1e207a8-857c-4c63-83ae-bdf265e2ecf7     | 30.03.2021, 15:14:45        | 30.03.2021, 15:14:51 | 48.053921   | truck_trailer | cam_m4_714_6_r | 1    | true          | true             | true             |
| 3e951f08-d9ac-469e-9a10-74a0d4f8003f    | 30.03.2021, 15:14:40        | 30.03.2021, 15:14:46 | 58.522651   | truck_trailer | cam_m4_714_6_r | 1    | true          | true             | true             |
| lcffb54c-41d9-48d5-bd8c-d2ab92661a5c    | 30.03.2021, 15:14:29        | 30.03.2021, 15:14:32 | 62.458832   | truck_trailer | cam_m4_714_6_r | 1    | true          | true             | true             |
| leb5acc0-fec1-4d97-8c29-1e65a4275110    | 30.03.2021, 15:13:57        | 30.03.2021, 15:14:04 | 50.83322    | truck_trailer | cam_m4_714_6_r | 1    | true          | true             | true             |
| 37146fa-d588-4b2f-ba49-f008587883fb     | 30.03.2021, 15:13:49        | 30.03.2021, 15:13:56 | 38.982415   | truck_trailer | cam_m4_714_6_r | 1    | true          | true             | true             |
| 84258a9-909d-44a5-ac80-538a0f904393     | 30.03.2021, 15:13:49        | 30.03.2021, 15:13:52 | 37.58496    | truck_trailer | cam_m4_714_6_r | 1    | true          | true             | true             |
| 42fcb36-1074-4dcb-ac08-c2d36851c8a0     | 30.03.2021, 15:13:47        | 30.03.2021, 15:13:52 | 58.478302   | truck_trailer | cam_m4_714_6_r | 1    | true          | true             | true             |
| 1f7c88b-8b60-4749-92f3-6f5729a42a56     | 30.03.2021, 15:13:46        | 30.03.2021, 15:13:47 | 25.710596   | truck_trailer | cam_m4_714_6_r | 1    | true          | true             | true             |
| 34031c6-acef-47d8-951a-333fa0efca9c     | 30.03.2021, 15:13:29        | 30.03.2021, 15:13:37 | 46.434543   | truck_trailer | cam_m4_714_6_r | 1    | true          | true             | true             |
| b93281d-113c-41aa-803b-a7ed6584fcbe     | 30.03.2021, 15:12:30        | 30.03.2021, 15:12:42 | 6 18.913788 | truck_trailer | cam_m4_714_6_r | 1    | true          | true             | true             |
| 9f1a0cb-9c41-4fb7-b081-98860d2c2fff     | 30.03.2021, 15:12:27        | 30.03.2021, 15:12:29 | 40.614452   | truck_trailer | cam_m4_714_6_r | 1    | true          | true             | true             |
| 19539af-4935-4b0a-bfc4-c04f62eee435     | 30.03.2021, 15:12:22        | 30.03.2021, 15:12:34 | 23.853061   | truck_trailer | cam_m4_714_6_r | 1    | true          | true             | true             |
| le9ca878-d2fa-4e6d-b278-932de520c464    | 30.03.2021, 15:12:14        | 30.03.2021, 15:12:20 | 49.837031   | truck_trailer | cam_m4_714_6_r | 1    | true          | true             | true             |
| fca44aa-993d-41f7-a6e7-8dbf2ffda35a     | 30.03.2021, 15:12:09        | 30.03.2021, 15:12:15 | 61.560201   | truck_trailer | cam_m4_714_6_r | 1    | true          | true             | true             |
| 62958d3-96f1-4659-8d4b-c51ba1b83d44     | 30.03.2021, 15:11:41        | 30.03.2021, 15:11:51 | 44.722034   | truck_trailer | cam_m4_714_6_r | 1    | true          | true             | true             |
| 7fa30d6-01e2-4ea2-ba65-462b87a35874     | 30.03.2021, 15:11:18        | 30.03.2021, 15:11:24 | 47.740152   | truck_trailer | cam_m4_714_6_r | 1    | true          | true             | true             |
| 0b9e902-eb78-4124-90b6-5a4318a699e6     | 30.03.2021, 15:11:06        | 30.03.2021, 15:11:14 | 53.09471    | truck_trailer | cam_m4_714_6_r | 1    | true          | true             | true             |
| 2eacf7b-8484-4e66-9016-694c5173bc44     | 30.03.2021, 15:11:05        | 30.03.2021, 15:11:12 | 60.47075    | truck_trailer | cam_m4_714_6_r | 1    | true          | true             | true             |
| ac7be30-f69e-451e-a4f7-9c9f66b3eb2f     | 30.03.2021, 15:10:18        | 30.03.2021, 15:10:29 | 44.23085    | truck_trailer | cam_m4_714_6_r | 1    | true          | true             | true             |
| uld                                     | start_ts                    | finish_ts            | speed       | type          | road           | lane | intersect_top | intersect_middle | intersect_bottom |

Пример 3. Взаимосвязь между скоростями движения

Изучив скорость движения легковых машин в том же направлении за тот же временной интервал, мы видим, что их скорости невысоки, из подряд проехавших 20 машин максимальная скорость 75 км/ч, а две машины нарушают со скоростью 21 км/ч.

| cam_m4_714_6_r 🗸 2021-03-30 15:00:0  | 0 ~ 2021-03-30 16:00:00 🗎 car | v 1 v                |             |      |                |      |               |                  | <b>7</b> .cs     |
|--------------------------------------|-------------------------------|----------------------|-------------|------|----------------|------|---------------|------------------|------------------|
| Предыдущая Следующая Обновить        |                               |                      |             |      |                |      |               |                  | 1 2              |
| uid                                  | start_ts                      | finish_ts            | speed       | type | road           | lane | intersect_top | intersect_middle | intersect_bottom |
| 129505c6-58ff-4a8d-8f64-6fb53f6acc1a | 30.03.2021, 15:59:35          | 30.03.2021, 15:59:38 | 51.43582    | car  | cam_m4_714_6_r | 1    | true          | true             | true             |
| 5cee259-88a3-4e87-9b37-025aabecbb0f  | 30.03.2021, 15:59:34          | 30.03.2021, 15:59:35 | 69.396125   | car  | cam_m4_714_6_r | 1    | true          | true             | true             |
| 2826945-970f-4b67-9a0f-14795afd6621  | 30.03.2021, 15:59:31          | 30.03.2021, 15:59:33 | 6 21.049398 | car  | cam_m4_714_6_r | 1    | true          | true             | true             |
| 329fa23-85e5-4320-b9cd-1e55f824292b  | 30.03.2021, 15:58:58          | 30.03.2021, 15:59:00 | 50.504052   | car  | cam_m4_714_6_r | 1    | true          | true             | true             |
| c896334-9289-4b6b-9e86-f7e015065ff7  | 30.03.2021, 15:58:33          | 30.03.2021, 15:58:35 | 65.542814   | car  | cam_m4_714_6_r | 1    | true          | true             | true             |
| 138e3f0-62e4-4fde-b682-507c3e5fe9f3  | 30.03.2021, 15:58:33          | 30.03.2021, 15:58:34 | 49.12082    | car  | cam_m4_714_6_r | 1    | true          | true             | true             |
| 0310b60-e557-4076-a7a3-95ef2fe6c018  | 30.03.2021, 15:57:58          | 30.03.2021, 15:58:00 | 41.243402   | car  | cam_m4_714_6_r | 1    | true          | true             | true             |
| 19cbd20-e10d-476a-8372-a72ca48439f2  | 30.03.2021, 15:57:56          | 30.03.2021, 15:57:58 | 42.190152   | car  | cam_m4_714_6_r | 1    | true          | true             | true             |
| 6541c91-8732-4df0-b630-31e55af77a60  | 30.03.2021, 15:57:53          | 30.03.2021, 15:57:54 | 43.216158   | car  | cam_m4_714_6_r | 1    | true          | true             | true             |
| 22ad2d2-cacb-42de-8b50-b983e6a557d7  | 30.03.2021, 15:56:26          | 30.03.2021, 15:56:27 | 63.52963    | car  | cam_m4_714_6_r | 1    | true          | true             | true             |
| 94ddc35-1653-4b41-978e-02a981f5678f  | 30.03.2021, 15:56:13          | 30.03.2021, 15:56:15 | 61.907314   | car  | cam_m4_714_6_r | 1    | true          | true             | true             |
| 804db1d-a43b-42e9-85fb-b818b4676acc  | 30.03.2021, 15:56:05          | 30.03.2021, 15:56:06 | 47.091247   | car  | cam_m4_714_6_r | 1    | true          | true             | true             |
| 2e5010e-ea8c-471a-9125-b3b1329bc285  | 30.03.2021, 15:55:16          | 30.03.2021, 15:55:18 | 56.994306   | car  | cam_m4_714_6_r | 1    | true          | true             | true             |
| 26249bb-cfd2-4975-9255-87bd9c27deab  | 30.03.2021, 15:55:06          | 30.03.2021, 15:55:08 | 6 21.244547 | car  | cam_m4_714_6_r | 1    | true          | true             | true             |
| 1813d34-c57f-4ed9-94ca-52e8d1c50013  | 30.03.2021, 15:54:09          | 30.03.2021, 15:54:11 | 71.856688   | car  | cam_m4_714_6_r | 1    | true          | true             | true             |
| 0185581-925e-4f77-b273-240e39b40a25  | 30.03.2021, 15:54:06          | 30.03.2021, 15:54:07 | 61.823444   | car  | cam_m4_714_6_r | 1    | true          | true             | true             |
| 48c0e04-6a16-42c3-b089-223e31b5b13c  | 30.03.2021, 15:53:40          | 30.03.2021, 15:53:42 | 65.571187   | car  | cam_m4_714_6_r | 1    | true          | true             | true             |
| 873bf7c-ef95-4439-a020-318fbb13e99d  | 30.03.2021, 15:53:39          | 30.03.2021, 15:53:40 | 66.553162   | car  | cam_m4_714_6_r | 1    | true          | true             | true             |
| 83c10fa-95ca-415a-87c0-56f13e64ceb2  | 30.03.2021, 15:52:53          | 30.03.2021, 15:52:54 | 75.684563   | car  | cam_m4_714_6_r | 1    | true          | true             | true             |
| ic08cd12-d211-4f4f-ba5f-1809fde1e742 | 30.03.2021, 15:52:49          | 30.03.2021, 15:52:51 | 42.331233   | car  | cam_m4_714_6_r | 1    | true          | true             | true             |
| uid                                  | start ts                      | finish ts            | speed       | type | road           | lane | intersect_top | intersect middle | intersect_bottom |

## 3.2.6. Статистика проездов

Статистика по проездам за месяц

Задача: проанализировать количество проездов ТС разных категорий за месяц.

Решение: строим отчет с детализацией 1 час:

#### Алгоритм:

- 1. В главном меню веб-интерфейса выбираем "Статистика проездов".
- 2. Выбираем нужный участок дороги в поле с выбором камеры. На разных камерах числа будут разные.
- 3. Выбираем временной интервал: начало и окончание
- 4. Выбираем "Интервал: 1 час".
- 5. График покажет изменения количества проехавших за час TC в зависимости от даты, времени дня, типа TC.
- 6. Те же данные можно посмотреть в табличном виде. Данные по каждому часу разворачиваются и сворачиваются.
- 7. В столбце "Всего" общее количество проехавших ТС.
- 8. График можно скрыть больше места будет под табличные данные. Кнопка "График" управляет отображением графической информации.
- 9. При нажатии на кнопку "CSV" запустится экспорт данных в файл формата csv.

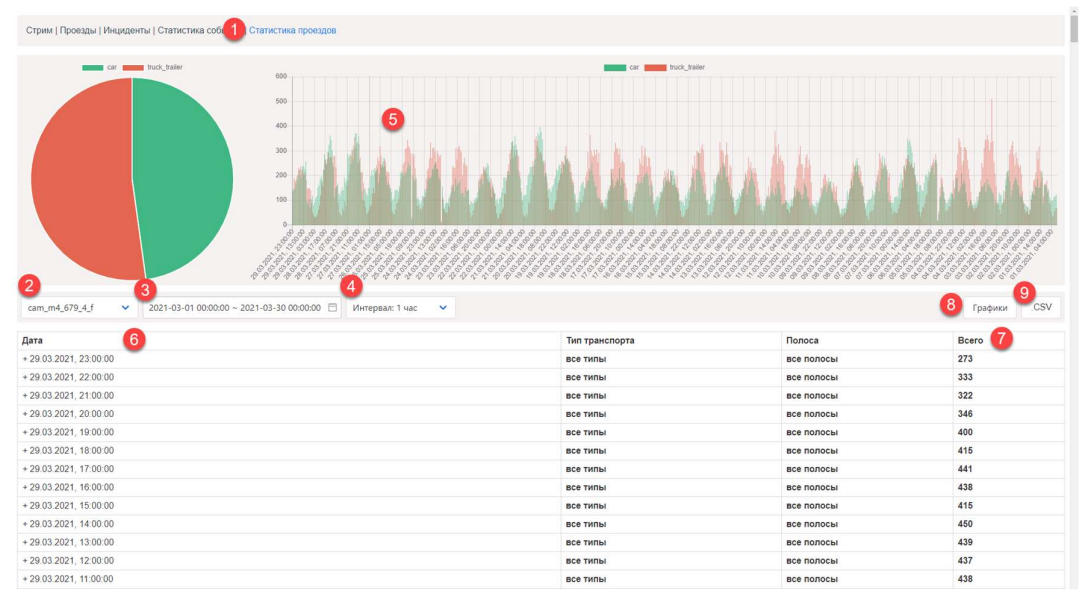

#### Пример.

На картинке видно, что (1) днем 23 марта на дороге было значительно больше грузовиков, чем легковых, (2) максимальное количество грузовиков за час проехало утром 3 марта. Также видно, что (3) в ночные часы количество легковых превосходит количество проехавших грузовиков примерно в 2 раза. Кроме того, на графике будут видны часы неработоспособности камеры, в нашем примере - это (4) утро 24 марта.

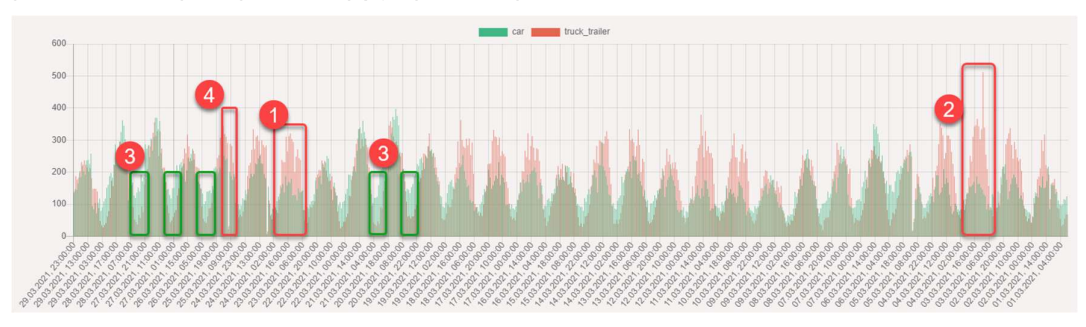

Исследуем график с теми же входными параметрами, но с группировкой данных за 1 день. На таком графике можно увидеть, когда на трассе были преимущественно легковушки (суббота 20 марта), а когда было больше грузовых (среда 3 марта). Видны дни, наименее загруженные легковыми TC (послепраздничные будние дни 9, 10, 11 марта) и грузовыми (9 марта).

| Стрим   Проезды   Инциденты   Статистика событий   Стати | стика проездов                       |                |            |              |
|----------------------------------------------------------|--------------------------------------|----------------|------------|--------------|
| a hattale                                                |                                      |                |            |              |
| cam_m4_679_4_f v 2021-03-01 00:00:00 ~ 2021-03-          | -30 00:00:00 🖹 Интервал: 1 день \vee |                |            | Графики .CSV |
| Дата                                                     |                                      | Тип транспорта | Полоса     | Bcero        |
| + 29.03.2021, 00:00:00                                   |                                      | все типы       | все полосы | 7185         |
| + 28.03.2021, 00:00:00                                   |                                      | все типы       | все полосы | 9330         |
| + 27.03.2021, 00:00:00                                   |                                      | все типы       | все полосы | 10219        |
| + 26.03.2021, 00:00:00                                   |                                      | все типы       | все полосы | 8798         |
| + 25.03.2021, 00:00:00                                   |                                      | все типы       | все полосы | 8000         |
| + 24.03.2021, 00:00:00                                   |                                      | все типы       | все полосы | 8101         |
| + 23.03.2021, 00:00:00                                   |                                      | все типы       | все полосы | 7742         |
| + 22.03.2021, 00:00:00                                   |                                      | все типы       | все полосы | 7155         |
| + 21.03.2021, 00:00:00                                   |                                      | все типы       | все полосы | 9501         |
| + 20.03.2021, 00:00:00                                   |                                      | все типы       | все полосы | 10512        |
| + 19.03.2021, 00:00:00                                   |                                      | все типы       | все полосы | 8962         |
| + 18.03.2021, 00:00:00                                   |                                      | все типы       | все полосы | 8246         |
| + 17.02.2021.00:00:00                                    |                                      | все типы       | все попосы | 8139         |

#### Статистика по проездам за неделю

Построим более подробный график с данными с одной камеры, за неделю, с интервалом по 1 часу.

На этом графике мы увидим, например, что количество проездов грузовиков меняется в течение дня более динамично, чем количество проездов легковушек. Что за час с 14:00 по 15:00 через выбранную камеру проехало рекордное за неделю количество легковых TC - 400 машин, в то время как 18 марта с 3:00 до 4:00 машин было около 70 штук. Точные цифры можно посмотреть в ниже расположенной таблице.

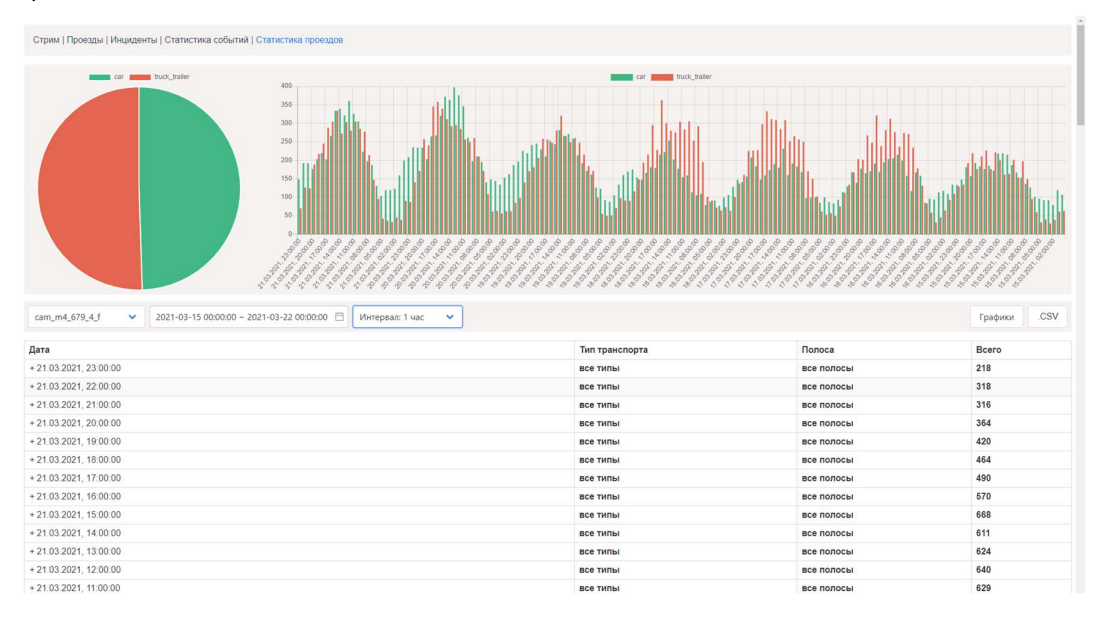

#### Статистика по проездам за неделю с интервалом 1 день

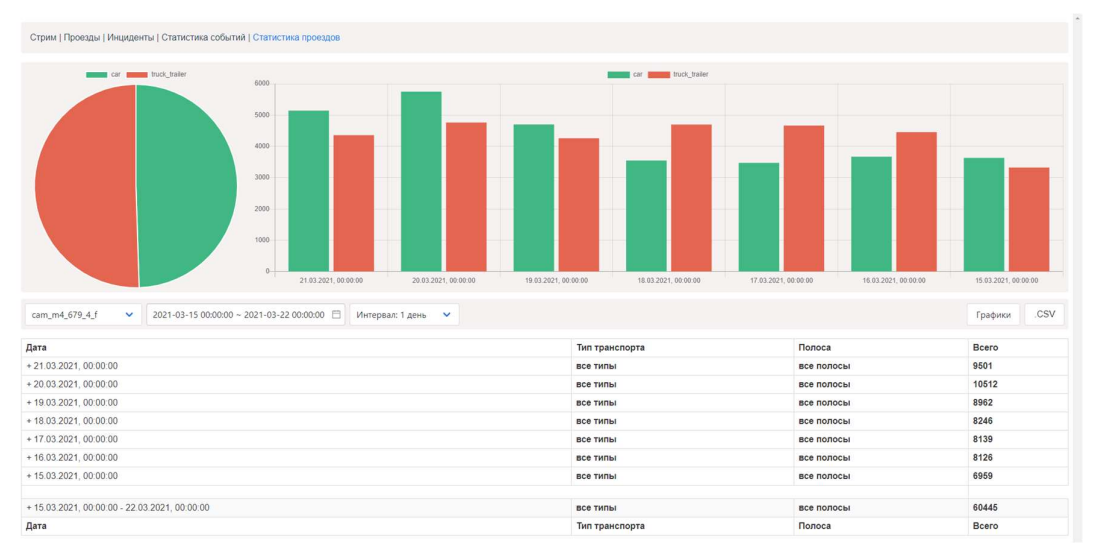

# Статистика по проездам за сутки Статистика по проездам за сутки с интервалом 1 час.

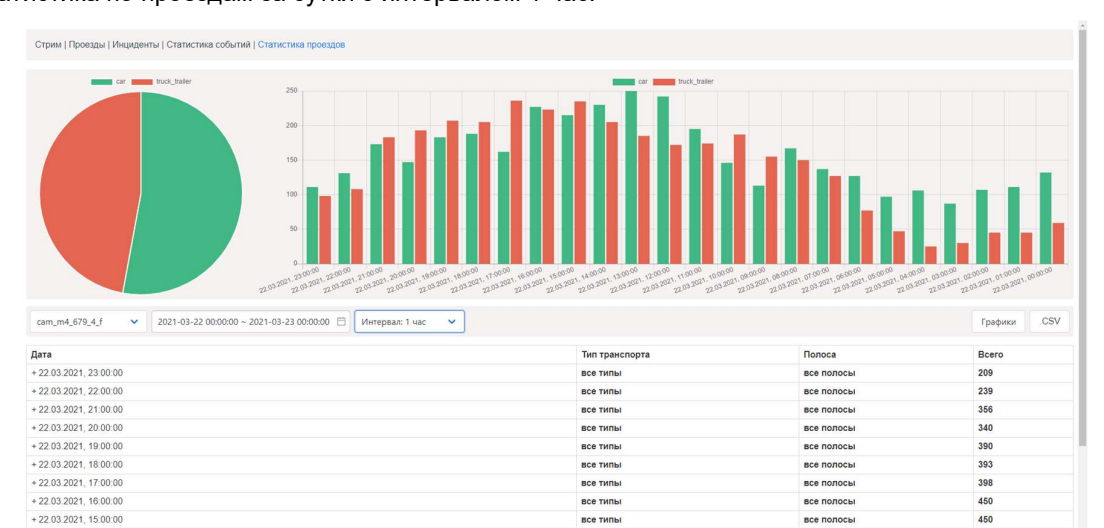

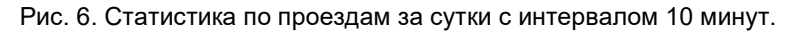

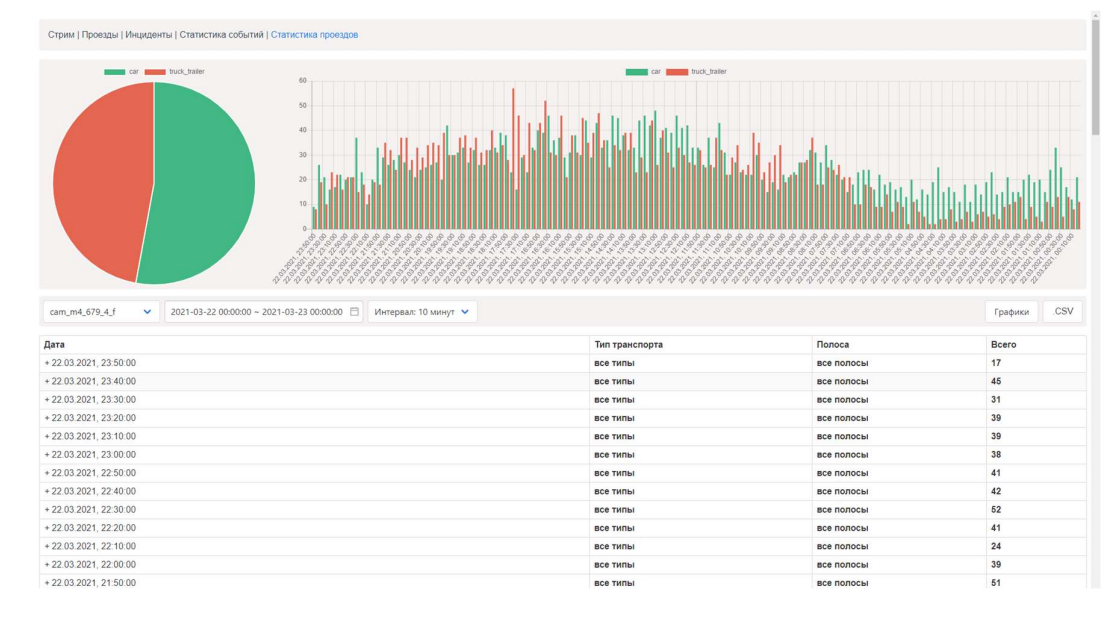

## 3.3. Работа с отчетом об инцидентах

#### Интерфейс анализа событий

ПО «Integris RoadVision» может поставляться как вместе с АСУДД "Integris TMS", так и в качестве автономной системы. Для возможности просмотра и верификации событий пользователями автономной системы, система комплектуется специально разработанным для этого вебинтерфейсом.

#### Просмотр зафиксированных событий

Система отображает список не обработанных за последние сутки событий на специальной странице. Задача оператора - подтвердить событие или пометить его как ложное.

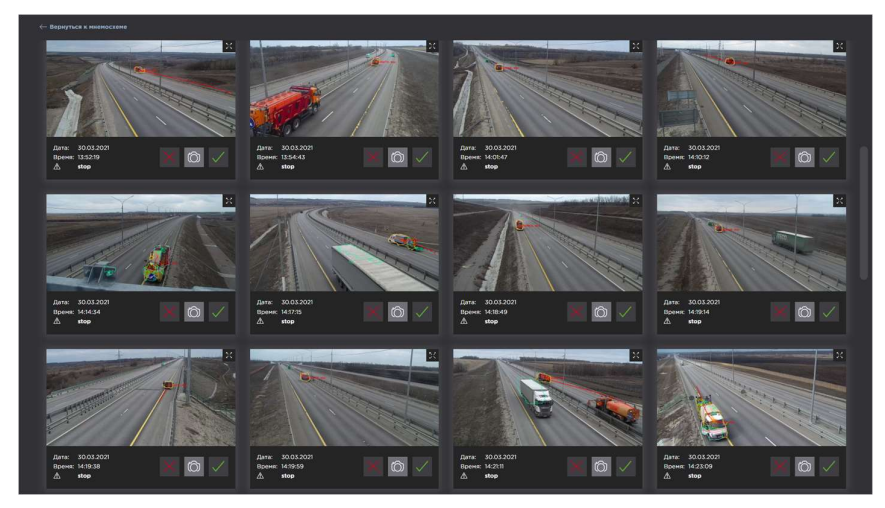

#### Типичный вид интерфейса при работе

В стандартном режиме количество событий для обработки будет небольшим. Среди них оператор может выделить ложные или истинные. Решение оператора заносится в центральную базу данных и предоставляется в API. Система не фильтрует и не удаляет данные, предоставляя эту функцию внешней системе. На основании этих данных доступно построение отчета об событиях.

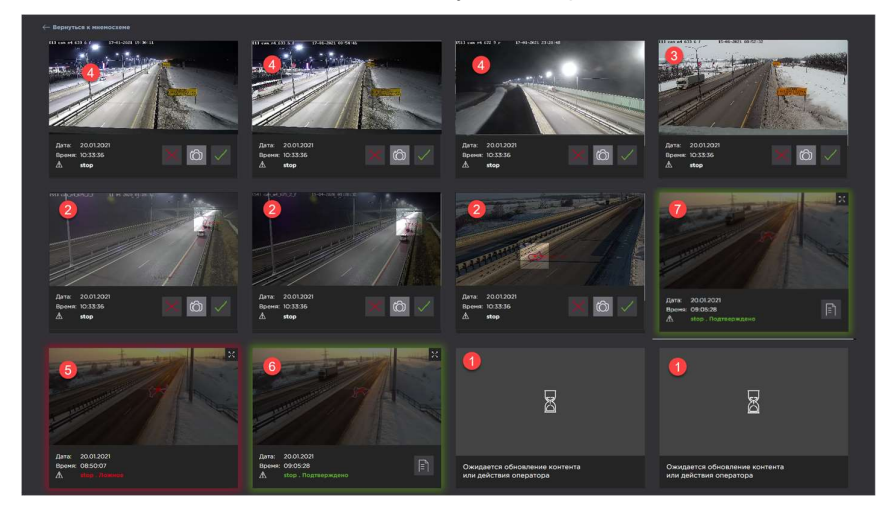

#### Увеличенное изображение

Оператор может открыть увеличенное фото, зафиксированное в момент события. Фото размечено алгоритмами видеоаналитики: первичный контур обнаружения событий, подтверждающий контур и результат оценки характера движения. По желанию оператор может переключиться на живое видео с камеры, чтобы подтвердить существование события в момент проверки.